#### HUMAN RESOURCES DEVELOPMENT DEPARTMENT

Our Ref: HRD/APAR (2019-2020)

01 May 2020

Subject: Online submission of Annual Performance Assessment Report (APAR) for period 2019-2020

#### CIRCULAR

- 1. It has been decided that online APAR module for Online submission of Annual Performance Assessment Report (APAR) 2019-2020 shall be made immediately active w.e.f.1<sup>st</sup> May 2020 for Scientific Cadre Officers of BIS.
- 2. The officers are therefore requested to kindly fill up Part I and Part II of the blank Proforma of APAR including Annual Work Report APAR given in the Online module and submit the same.
- 3. In case, the officer has worked for less than three months under the Reporting Officer, he/she is not required to submit APAR including Annual Work Report for that period. However, officer reported upon may write work performed by him/her of the unreported period in his/her self assessment for kind consideration of Reviewing/Accepting Authority.
- 4. In case, during an assessment year, if an officer has worked under different reporting officers for 3 months or more than 3 months, he/she is required to fill up separate APAR including Annual Work Report for each respective period.
- 5. The reporting structure of Group 'A' Scientific Cadre Officers of BIS would be as per organization chart, in place from time to time. In case of any doubt/discrepancy, HRD Department may please be contacted.
- 6. The writing of ACR is a public trust and responsibility. As cases continue to occur where regular promotion, could not be considered in time because of non-availability of APARs for the relevant period, the Competent Authority has decided the time limits for submitting the APAR including Annual Work Report by the respective authorities as per the time schedule given in **Annex-I**.
- 7. If no self-appraisal is received from the officer within the stipulated date, the Reporting Officer shall proceed to write the report in Part III of APAR in the Online APAR module on the basis of his experience of the work and conduct of the officer reported upon.Further, in case the Reviewing Officers do not receive the APAR from the Reporting Officers within the stipulated date, the Reviewing Officer shall proceed reporting in Part IV of APAR.
- 8. It may be mentioned that the time limits specified will be strictly adhered and the online module for above stated action will be closed automatically after due date and the public duty and responsibility of writing/reporting/reviewing APAR will stand forfeited.

- 9. Those officers who have already submitted the hard copy of their part/full APAR for the period 2019-20 to their Reporting Officers need not submit their APAR again through online mode. However, they shall intimate HRD regarding the same including the date of submission to their Reporting officer. All the reporting officers with whom the APARs/part APARs for the above said period are pending may take immediate necessary actions with regards to reporting either offline or online as the case may be under intimation to HRD. Further, Reviewing authorities may also review the pending APARs either offline or online as the case may be and forward the APARs in their custody to HRD.
- 10. To facilitate operation of online APAR Module, Standard Operating Procedure(SOP) is enclosed with this circular on BIS Intranet.
- 11. For login id, password and other technical issues, concerned officers may kindly take up with ITS Department.
- 12. This may be treated on **<u>TOP PRIORITY</u>**.

This issues with the approval of DG, BIS

(Deepak Kumar Aggarwal) Head(HRD)

#### Circulated to: All concerned BIS Scientific Cadre Officers through BIS Intranet

**Copy to: Head, ITSD** – with a request to:

- a) Immediately allot login id and password to all concerned officers if not done already and also allocate a helpline number for resolving any technical issues.
- b) To host this circular along with SOP on APAR module on BIS Intranet

Encl: As above.

# Annexure-I

# <u>Time schedule for preparation/completion of APAR through online APAR</u> <u>Module</u>

# (Reporting year- Financial year for the period 2019-20)

| Sl.No | Activity                                                                                                    | Date by which to be completed                                   |
|-------|----------------------------------------------------------------------------------------------------|-----------------------------------------------------------------|
| 1.    | Availability of blank APAR proforma through<br>online APAR module to all concerned(i.e.officer to<br>be reported upon)                                                                             | 1 <sup>st</sup> May 2020                                        |
| 2.    | Submission of self-appraisal by officer to be reported upon for reporting by reporting officer                                                                                                    | 30 <sup>th</sup> June 2020                                      |
| 3.    | Submission of report by reporting officer for review by reviewing officer                                                                                                    | 31 <sup>st</sup> July 2020                                      |
| 4.    | Report to be completed by Reviewing Officer for acceptance by accepting authority, wherever provided.                                                                                              | 31 <sup>st</sup> August 2020                                    |
| 5.    | Appraisal by Accepting Authority                                                                                                    | 30 <sup>th</sup> September 2020                                 |
| 6.    | <ul><li>(a) Disclosure to the officer reported upon where<br/>there is no accepting authority</li><li>(b) Disclosure to the officer reported upon where<br/>there is accepting authority</li></ul> | 3 <sup>rd</sup> October 2020<br>10 <sup>th</sup> October 2020   |
| 7.    | Receipt of representation, if any, on APAR                                                                                                    | 15 days from the date of receipt of communication               |
| 8.    | Forwarding of representations to the competent<br>authority<br>(a) where there is no accepting authority for<br>APAR<br>(b) where there is accepting authority for APAR                            | 31 <sup>st</sup> October 2020<br>10 <sup>th</sup> November 2020 |
| 9.    | Disposal of representation by the competent authority                                                                                                    | one month from the date of receipt of representation            |
| 10.   | Communication of the decision of the competent authority on the representation by HRD                                                                                                    | 10 <sup>th</sup> December 2020                                  |
| 11.   | End of entire APAR process, after which the APAR will be finally taken on record                                                                                                    | 20 <sup>th</sup> December 2020                                  |

# STANDARD OPERATING PROCEDURE (SOP) ON USING APAR MODULE OF HFMS

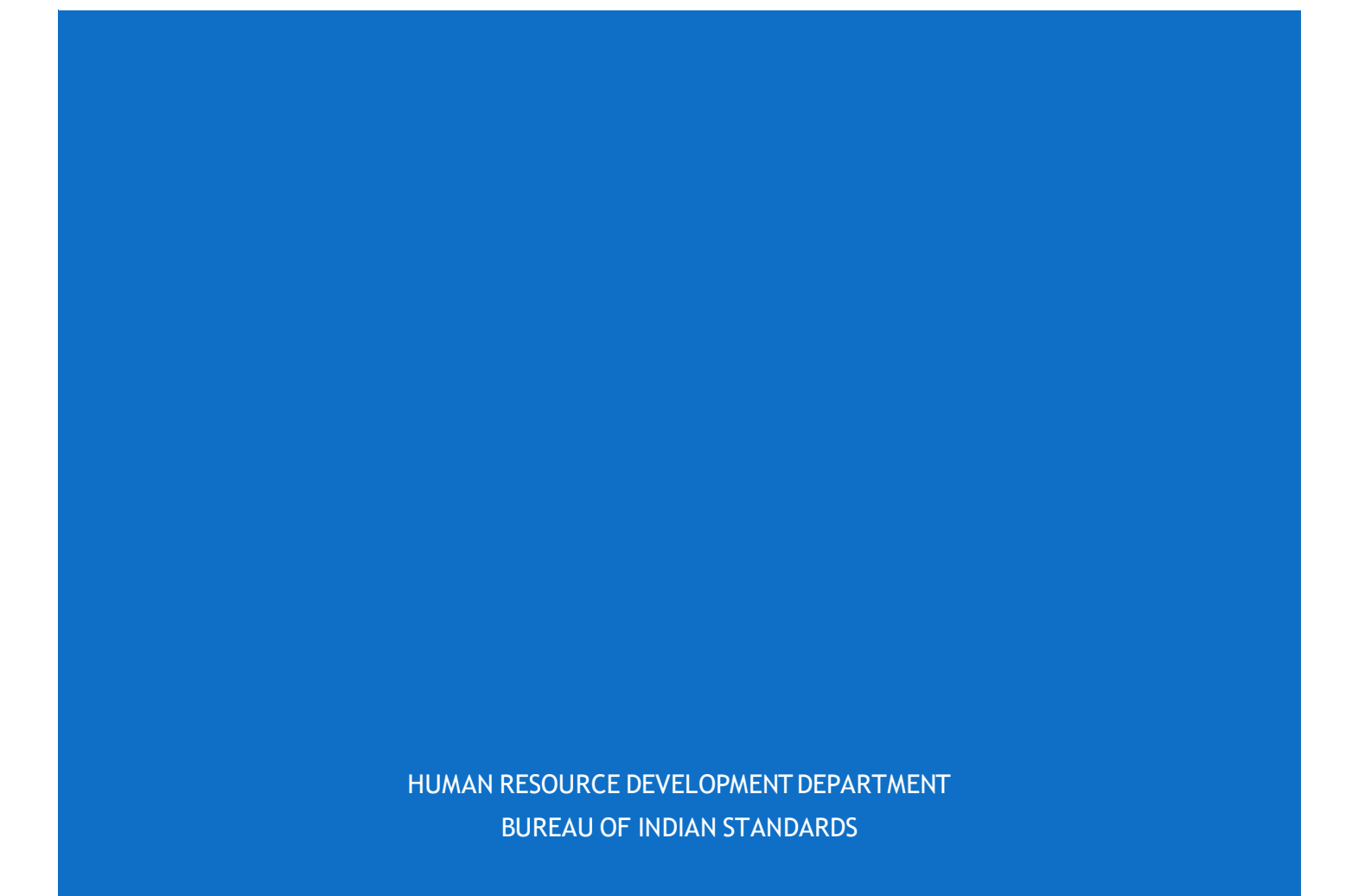

# Contents

| 1. | Login Process                   | 2  |
|----|---------------------------------|----|
| 1. | Errors and exceptions in Login  | 2  |
| 2. | Forgot Password:                | 3  |
| 2. | Initiation:                     | 5  |
| 3. | Initiation Validation:          | 9  |
| 4. | Self-Assessment:                | 13 |
| 5. | Reporting Authority Assessment: | 15 |
| 6. | Reviewing Authority Assessment: | 18 |
| 7. | Accepting Authority Assessment: | 20 |
| 8. | Representations:                | 22 |

# 1. Login Process

In this process, User has to enter the User ID & Password in the respective login screen. As shown below:-

Step 1:- Enter 'user Id' and 'Password' and 'Captcha' then click on 'Login' button after successful

Login menu screen will appear.

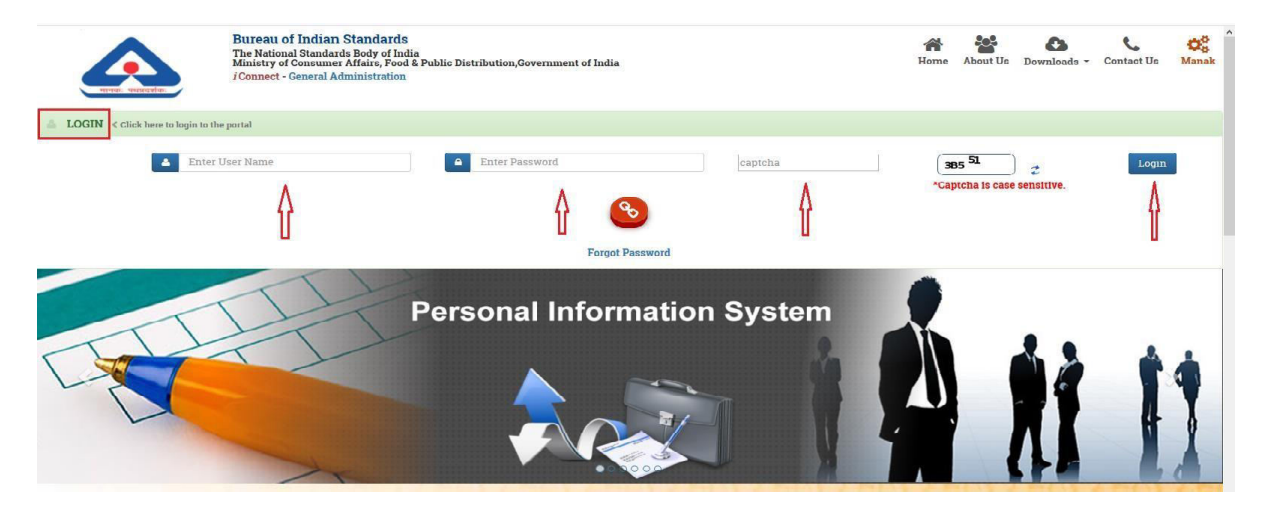

Login Form

#### 1. <u>Errors and exceptions in Login</u>

Your Login may fail due to any of the following:

- Incorrect User Id or password
- Account is locked (report the matter to HFMS Helpdesk (<u>hfmshelp@bis.gov.in</u>) and mentioning employee number)
- Network / Server failure

In all cases of errors, the system will display relevant error message.

#### Incorrect Login name or password

The system will display Invalid User Name/Password message:-

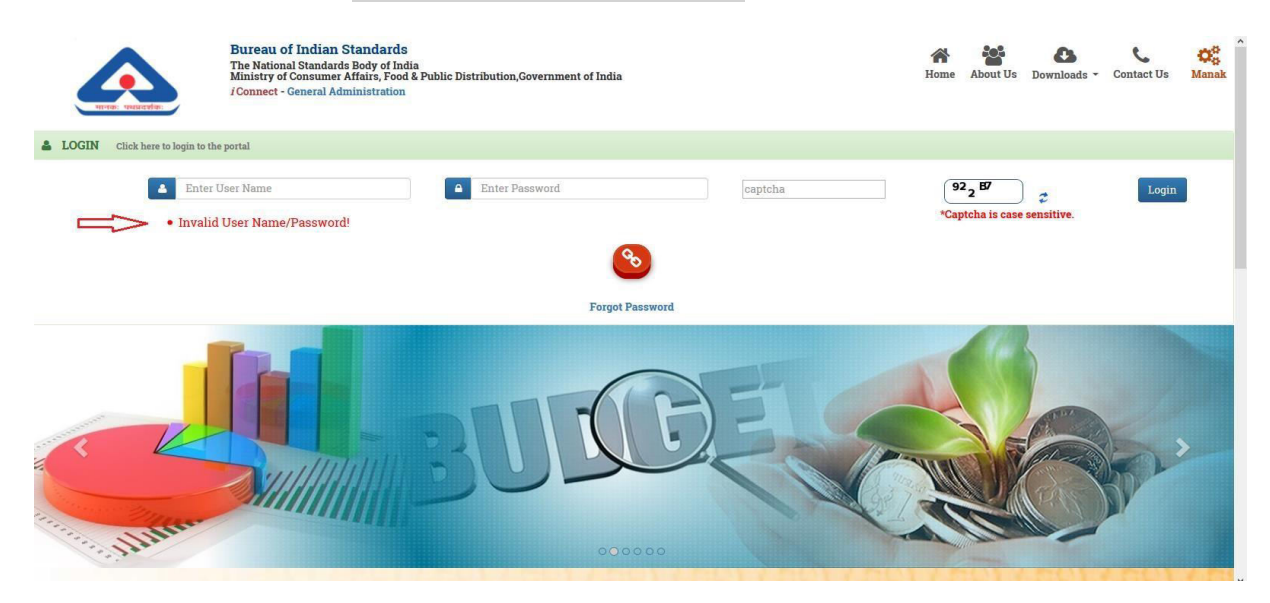

This error could occur because the user has entered the User Id /or password incorrectly.

#### • User Login Expired

In the user management module, corresponding to every new user created, the expiry date for that user ID is stored. Upon reaching the expiry date, the user would not be able to login successfully.

#### • Network / Server failure

In the case where your system is unable to establish a network connection with the designated server the system will display a message.

#### 2. Forgot Password:-

All the Users of BIS have been allotted user name and Password. User name is a name, which will enable the user to log on to the HFMS. The password is like a digital signature. It is very imperative that one should keep one's password a secret. Disclosing your password is like telling the secret code of a number lock to someone. Whenever a user saves a crucial record into the database, his user name is also attached to the record. At any given point later, the System administrator can find out who saved the record into the database. So if someone knows your Password he will log on to the system using it and add anything into the database and you could be held responsible for it later. Neverdisclose your Password to anyone and do not keep your name, family member's names or anything that can be guessed by people around you as Password

Note: - In case user forgets the password, then follow following steps:-

#### Step 1:- Click on 'Forgot Password'

|                                                                                     | Bureau of Indian Standards<br>The National Standards Body of India<br>Ministry of Consumer Affairs, Food & Public Distribution,Government of India<br><i>i</i> Connect - General Administration | Home About Us Downloads - Contact Us Manak               |
|-------------------------------------------------------------------------------------|----------------------------------------------------------------------------------------------------|----------------------------------------------------------|
| LOGIN <click here="" login="" t<="" td="" to=""><td>he portal</td><td></td></click> | he portal                                                                                                    |                                                          |
| 🛎 Enter                                                                             | User Name a Enter Password captcha                                                                                                    | a 92 g 57 Captcha is case sensitive.                     |
|                                                                                     |                                                                                                    |                                                          |
|                                                                                     | Forgot Password                                                                                                    |                                                          |
| Purchase &                                                                          | Store Management System                                                                                                    | 20<br>20<br>20<br>20<br>20<br>20<br>20<br>20<br>20<br>20 |

Step 2:- Enter User Name, select hint question from list box and answer the hint question.

Step 3:- Click on 'Next' button.

| For                                     | got Password   | Details    |  |
|-----------------------------------------|----------------|------------|--|
| *User Name<br>*Hint Question<br>*Answer | Select Questio | n <b>v</b> |  |
| > Next                                  | 🏷 Clear        | Cancel     |  |

Step 4:- Enter new password and re-enter password in confirm password field, then click on 'Save' to save the password.

|                                                                                                    | 39                              |
|----------------------------------------------------------------------------------------------------|---------------------------------|
|                                                                                                    | New Password Details            |
| and the second second se | The Password is case sensitive. |
|                                                                                                    | Save Clear Cancel               |
| Luciacente ELE especial                                                                                                    | Login                           |
| <ul> <li>Implements Eric semanace</li> <li>Harnessing technology to p</li> <li>Connects people, process a</li> </ul>                                                                                                    |                                 |
|                                                                                                    | Login<br>Forgot Password?       |

After that you will get a message 'Your password has been changed'

After successful login menu screen appear, you can select required service.

# 2. Initiation:

• After successful login and registration one can see the APAR menu.

• Its links are given inside when you click APAR. The links in APAR module will vary among the users based on their role as Reporting/Reviewing/Accepting authority.

|           | Human Resource      |                           |               |                  |        |        |           |         |                |         | Wednesday, 04-Sep-2019 18:01 |
|-----------|---------------------|---------------------------|---------------|------------------|--------|--------|-----------|---------|----------------|---------|------------------------------|
| Payroll   |                     | Finance Management System | Control Panel | Role Creator     | GPF FT | 6 Desk | Inventory | Pension | Global         |         |                              |
| Home Menu |                     |                           |               |                  |        |        |           |         |                |         |                              |
|           |                     |                           |               |                  |        |        |           |         |                |         |                              |
| 8         |                     |                           |               |                  |        |        |           |         |                |         |                              |
|           | Contrio             | 22                        |               | Cature           |        |        |           |         | Dana           | eta     |                              |
| - Y-      | Servic              | es                        |               | setup            |        |        |           | -       | Kepo           | 115     |                              |
| 4 Em      | nlovee Registration | n - Guest                 | a De          | rsonnel Record S | etun   |        |           | 4 Lea   | ve Renorts     |         |                              |
| + Pers    | sonnel Record       | d - Oddar                 | + Le          | ave Setup        | otop   |        |           | + Pers  | onnel Record I | Reports |                              |
| + Trat    | nsfer               |                           |               | r.               |        |        |           | + Trat  | sfer Reports   |         |                              |
| + Incr    | rement              |                           |               |                  |        |        |           | + Prot  | notion Reports |         |                              |
| + Prot    | motion              |                           |               |                  |        |        |           | + Sus   | pension Report | 8       |                              |
| + Dise    | cinlinary Process   |                           |               |                  |        |        |           | + A P   | A R Reports    |         |                              |
| + Sus     | nension             |                           |               |                  |        |        |           |         | in itercepting |         |                              |
| + Glo     | hal                 |                           |               |                  |        |        |           |         |                |         |                              |
| + 1.00    | 110                 |                           |               |                  |        |        |           |         |                |         |                              |
| + Dros    | nerty Declaration   |                           |               |                  |        |        |           |         |                |         |                              |
| A D       | IA D                |                           |               |                  |        |        |           |         |                |         |                              |
|           | Initiation          |                           |               |                  |        |        |           |         |                |         |                              |
|           | Solf Accomment      |                           |               |                  |        |        |           |         |                |         |                              |
|           | Penorting Office    | ar Assassment             |               |                  |        |        |           |         |                |         |                              |
|           | Traitiation Validat | tion                      |               |                  |        |        |           |         |                |         |                              |
|           | Pariation vandat    | uon Assessment            |               |                  |        |        |           |         |                |         |                              |
|           | Accepting Office    | an Assessment             |               |                  |        |        |           |         |                |         |                              |
|           | Custodian Deals     | er ressessment            |               |                  |        |        |           |         |                |         |                              |
| + Dom     | Custoulari Desk     |                           |               |                  |        |        |           |         |                |         |                              |
| Pers      | sonar rraining      |                           |               |                  |        |        |           |         |                |         |                              |
| VISI      | 115                 |                           |               |                  |        |        |           |         |                |         |                              |

• First click on the Initiation link

# Step 1: Initiation list appears which contains details regarding the PAST APARs.

| 🞯 Email: Inbox (1922)                            | × 🖳 iConnect                                     | × +                             |                         |                      |                       | – o >                                 |
|--------------------------------------------------|--------------------------------------------------|---------------------------------|-------------------------|----------------------|-----------------------|---------------------------------------|
| <) → ୯ û                                         | 🛛 🔒 https://uatbishf                             | ms.dcservices.in/AHIMSG5/hissso | o/loginLogin.bis        |                      | ⊌ ☆                   | ⊻ ⊪\ ⊡ ⊜ :                            |
| भारतीय म<br>Bureau of Ind<br>The National Standa | ानक ब्यूरी<br>ian Standards<br>rds Dody of India |                                 |                         | Welcome, Ni          | itish Kumar Verma 🛛 🧿 | 🔸 🚖 📢 🕖 😈<br>Tuesday, 21-Apr-2020 13: |
| Human Resource Inv                               | Sentory Global                                   |                                 |                         |                      |                       |                                       |
| A P A R Initation                                |                                                  |                                 |                         |                      |                       |                                       |
| Emp. No.                                         | Emp. Name                                        | Designation                     | APAR Date from          | APAR Date to         | Status                | 9                                     |
| 055054                                           |                                                  | COLONTICT D                     | 15 4 2010               | 21 Mar 2020          | Assessed              | 83                                    |
| 055854                                           |                                                  | SCIENTIST-B                     | 09-Apr-2019             | 11-Mar-2020          | Accepted              | K.N.                                  |
| 065854                                           | NITISH KUMAR VERMA                               | SCIENTIST-B                     | 09-Apr-2019             | 31-Mar-2020          | Self Assessment       | KN                                    |
| 065854                                           | NITISH KUMAR VERMA                               | SCIENTIST-B                     | 09-Apr-2019             | 31-Mar-2020          | Accepted              | 5.2                                   |
| 065854                                           | NITISH KUMAR VERMA                               | SCIENTIST-B                     | 01-Apr-2019             | 06-Apr-2020          | Accepted              | 52                                    |
| 065854                                           | NITISH KUMAR VERMA                               | SCIENTIST-B                     | 01-Jan-2020             | 31-Mar-2020          | Accepted              | 58                                    |
| 065854                                           | NITISH KUMAR VERMA                               | SCIENTIST-B                     | 01-Sep-2019             | 31-Dec-2019          | Accepted              | 53                                    |
| 065854                                           | NITISH KUMAR VERMA                               | SCIENTIST-B                     | 01-Apr-2019             | 21-Dec-2010 Aug-2019 | Accepted              | 50                                    |
| 065854                                           | NITISH KUMAR VERMA                               | SCIENTIST-B                     | 20-Mar-2019             | 20-Mar-2020          | Reviewed              | 53                                    |
| D & # A                                          |                                                  |                                 |                         | <b>_</b>             |                       | View 1 - 9 of                         |
|                                                  |                                                  |                                 |                         |                      |                       |                                       |
|                                                  |                                                  | © CENTER FOR DEVELOR            | PMENT OF ADVANCED COMPU | ITING                |                       |                                       |
| + Q Type here to                                 | search                                           | O 🖽 🤗 📒                         | 🔒 👩 🚯 🚙                 | 🚖 🖬 🧔                | 🙆 ^ L 🛥 /             | 信 (小) ENG 13:05 📃                     |

Add record: \* indicates mandatory fields.

Step 2:

- Click on icon to initiate a new APAR.
- Select the Deptt/Section during the reporting period for which the APAR is being submitted.
- Specify the reporting period for which the APAR is being submitted.
- Select the staff Type and complete the form which opens on selecting the Staff type.
- Fill the mandatory fields. \* indicates mandatory fields

| Email: Inbox (1922) 🛛 🗙 🔣 iConnect                                                       | × +                                            |                                           | - 0                                 |
|------------------------------------------------------------------------------------------|------------------------------------------------|-------------------------------------------|-------------------------------------|
| ) > C 1 the https://uatbishfms.do                                                        | services.in/AHIMSG5/hissso/loginLogin.bis      | ▽ ☆                                       | ⊻ ∥\ ⊡ ®                            |
| भारतीय मानक व्यूरो<br>Bureau of Indian Standards<br>The National Standards Dody of India |                                                | Welcome, Nitish Kumar Verma 🛛 🧿           | 🔺 😟 ┥ 0 👅<br>Tuesday, 21-Apr-2020 1 |
| nan Resource Inventory Global                                                            |                                                |                                           |                                     |
| me Menu Initiation ×                                                                     |                                                |                                           |                                     |
| A R Initation                                                                            |                                                |                                           |                                     |
|                                                                                          | માન 1                                          |                                           | ^                                   |
|                                                                                          | PART 1                                         |                                           |                                     |
|                                                                                          | निजी जानकारी                                   |                                           |                                     |
|                                                                                          | PEPSONAL DATA                                  |                                           |                                     |
|                                                                                          |                                                |                                           |                                     |
| •Employee No/कमचारा स. 065854                                                            | *Name/नाम NITISH KUMAR VERMA                   | Designation/46414 SCIENTIST-B             |                                     |
| *Present Dept/Section/विभाग<br>BIS-HQ                                                    | *Date of birth(DD/MM 06-Nov-1990               | *Date of Entry/प्रवेश का वर्ष 05-May-2014 |                                     |
| /अनुभाग<br>Dept/Section during Select Value                                              |                                                |                                           | U                                   |
| Reported Period                                                                          |                                                |                                           |                                     |
| *For the period from ( R O1 Arr 2010                                                     | *To Date /तक की अवधि के लिए 21 Apr 2020        | *Staff Colorb Volum                       |                                     |
| Tor the period from ( 01-Apr-2019                                                        | TO Date/ to of out o tick 21-Apr-2020          | Starr Select Value                        |                                     |
|                                                                                          |                                                |                                           |                                     |
|                                                                                          |                                                |                                           |                                     |
|                                                                                          |                                                |                                           |                                     |
|                                                                                          | 🚽 Save 🍾 Clear 🎇 Cancel                        |                                           |                                     |
|                                                                                          |                                                |                                           |                                     |
|                                                                                          |                                                |                                           |                                     |
|                                                                                          | © CENTER FOR DEVELOPMENT OF ADVANCED COMPUTING |                                           |                                     |

- ٠
- Fill the date of appointment/last promotion. Select the Reporting Authority, Reviewing Authority and Accepting Authority for the period for which APAR is being submitted. •

|            | भारतीय मानक<br>Bureau of Indian Sta<br>The National Standards Dody o | ब्यूरो<br>ndarils<br>dinta                                                |               |                                                                              |                                                                                      |                                                                    |              |            |         |              | We                       | lcome, Bisadmir        | ا 💿 ن<br>Thu | r 🝳 🦪 (<br>rsday, 05-Se | 0) <u>0</u><br>p-2019 11:18 |
|------------|----------------------------------------------------------------------|---------------------------------------------------------------------------|---------------|------------------------------------------------------------------------------|--------------------------------------------------------------------------------------|--------------------------------------------------------------------|--------------|------------|---------|--------------|--------------------------|------------------------|--------------|-------------------------|-----------------------------|
| Payroll    | Human Resource                                                       | Finance Management System                                                 | Control Panel | Role Creator                                                                 | GPF                                                                                  | FTS                                                                | Desk         | Inventory  | Pension | Global       |                          |                        |              |                         |                             |
| Home Mer   | nu Initiation ×                                                      |                                                                           |               |                                                                              |                                                                                      |                                                                    |              |            |         |              |                          |                        |              |                         |                             |
| A P A R Ir |                                                                      |                                                                           |               |                                                                              |                                                                                      |                                                                    |              |            |         |              |                          |                        |              |                         | 0                           |
|            | Initiation Details                                                   |                                                                           |               |                                                                              |                                                                                      |                                                                    |              |            |         |              |                          |                        |              |                         |                             |
|            | *Academic qua                                                        | lifications/ शैक्षिक<br>योग्यता                                           |               | *Pres                                                                        | sent grade/                                                                          | वत्तीमान ग्रेड                                                     | 59500.00     | - Level 10 |         |              | *Disci                   | pline Operatio         | ns Research  |                         |                             |
| P Ø        | *Date of appointm<br>to present Gra                                  | ent/Promotion (01-Jan-2016)<br>de)/वर्तमान ग्रेड में<br>नियुक्ति की तारीख |               | Period of<br>exceeding 31<br>leave,Trainin<br>दिन से अधिक के रि<br>की अवधि(अ | f absence fr<br>days durin<br>g etc.)/वर्ष वे<br>तेए ड्यूटी से अनु<br>वकाश,प्रशिक्षण | rom duty<br>ig the(on<br>के दौरान 31<br>पुपसिध रहने<br>इत्पादि पर) |              | ×          |         |              |                          |                        |              | _                       | 5 of 5                      |
|            | *Re                                                                  | porting Officer Select Value                                              | Y             |                                                                              | *Reviewing                                                                           | g Officer (                                                        | Select Value |            | v       |              | *Accepting 0             | fficer Select Val      | ue           | Y                       |                             |
| L          | *Last date<br>Re                                                     | e for review by 01-Aug-2018                                               |               | *Last o                                                                      | date for rev<br>Reviewing                                                            | view by 1<br>officer                                               | 5-Aug-2018   | )          | 1       | ast date for | review by Accept<br>offi | ing 01-Sep-2018<br>cer |              |                         |                             |
|            | *Last date for                                                       | review by Self 15-Jul-2018                                                |               |                                                                              |                                                                                      |                                                                    |              |            |         |              |                          |                        |              |                         | v                           |

For the period of absence from duty exceeding 31 days, the following may be taken into consideration while filling up:

- a) Type of leave such as EL, Medical Leave, Study leave, CCL, Maternity Leave etc. along with period of leave to be clearly stated.
- b) Earned Leave taken more than 15 days at a time should be taken into consideration for the purpose of counting minimum 3 months for Reporting of APAR,

Step 3: Click on 'Save' button to save the record. Initiation details saved successful message appears when records are saved.

|                                                                                                    |            | भारतीय मानक                                           | ब्यूरो                          |                            |                                                                  |                   | Welcome, Bisadmin                         | 🛛 🗶 🖉 📢            | (0) 🔯        |
|----------------------------------------------------------------------------------------------------|------------|-------------------------------------------------------|---------------------------------|----------------------------|------------------------------------------------------------------|-------------------|-------------------------------------------|--------------------|--------------|
| Payen Priman Resource Finance Management System Control Panel Role Creator G PF FTS Desk Inventory Pension Global                                                                                                    |            | Bureau of Indian Sta<br>The National Standards Dody o | ndarus<br>Clota                 |                            |                                                                  |                   |                                           |                    |              |
| Record Clear Cancel Clear Cancel Clear Canc | Payroll    | Human Resource                                        | Finance Management System       | Control Panel Role Creator | GPF FTS Desk                                                     | Inventory Pension | Global                                    |                    |              |
| Add Record       Clear       Clear       Cancel       Image: Clear       Clear       Cancel       Image: Clear       Image: Clear       Image                                                                                                    | Home Mer   | nu Initiation ×                                       |                                 |                            |                                                                  |                   |                                           |                    |              |
| Add Record<br>Clear ≪ Cancel<br>Details Saved Successfully:<br>Details Saved Successfully:<br>Details Saved Successfully:<br>DARDS<br>CK<br>CK<br>CK<br>CK<br>CK<br>CK<br>CK<br>CK<br>CK<br>CK                                                                                                    | A P A R In |                                                       |                                 |                            |                                                                  |                   |                                           |                    | _ <b>⊘</b> ∘ |
| Details Saved Successfully.<br>BUREA<br>DARDS                                                                                                    |            | Add Reco                                              |                                 |                            |                                                                  |                   |                                           | 🏷 Clear 🛛 💥 Cancel | ^            |
| भाग 1<br>PART 1<br>निजी जानकारी                                                                                                    | A 0        |                                                       |                                 | BUR                        | Details Saved Successfully<br>EA<br>1 OK<br>L Performative ASSES | DARDS             |                                           |                    | S of S       |
| PART 1<br>निजी जानकारी                                                                                                    |            |                                                       |                                 |                            | भाग 1                                                            |                   |                                           |                    |              |
| निजी जानकारी                                                                                                    |            |                                                       |                                 |                            | PART 1                                                           |                   |                                           |                    |              |
|                                                                                                    |            |                                                       |                                 |                            | निजी जानकारी                                                     |                   |                                           |                    |              |
| PERSONAL DATA                                                                                                    |            |                                                       |                                 |                            | PERSONAL DATA                                                    | 1                 |                                           |                    |              |
| *Employee No/कर्मचारी सं, 068152 *Name/नाम ABHISHEK KUMAR *Designation/पदनाम Scientist - B                                                                                                    |            | *Employe                                              | e No/कर्मवारी सं. 068152        |                            | *Name/नाम ABHISHEK                                               | KUMAR             | *Designation/पदनाम Scientist - B          |                    |              |
| MUBO-I<br>*Dept/Section/মিখান/এনুমান: BIS-HQ *Date of birth(DD/MM/YYYY)/বৰণ 31-Dec-1990 *Date of Entry/মইব কা বৰ্ণ 01-Jun-2016<br>চিষ্                                                                                                    |            | *Dept/Section                                         | MUBO-I<br>m/विभाग/अनुभाग BIS-HQ | *Date of bi                | rth(DD/MM/YYYY)/जन्म 31-Dec-199<br>तिथि                          | 90                | *Date of Entry/प्रवेश का वर्ष 01-Jun-2016 | 5                  |              |

# 3. Initiation Validation:

Step 1: Click on the 'Initiation validation' menu in APAR.

Step 2: The screen will display all the APARs initiated by the user. There are three options against each initiated APAR.

- Est to view details of the APAR initiated.
- So to approve the APAR initiated. This will lead to the 3<sup>rd</sup> stage of APAR submission by employee.
- 😂 to reject the APAR initiated. Exercise this option when it is felt that the details have been entered incorrectly in 'Initiation' stage.

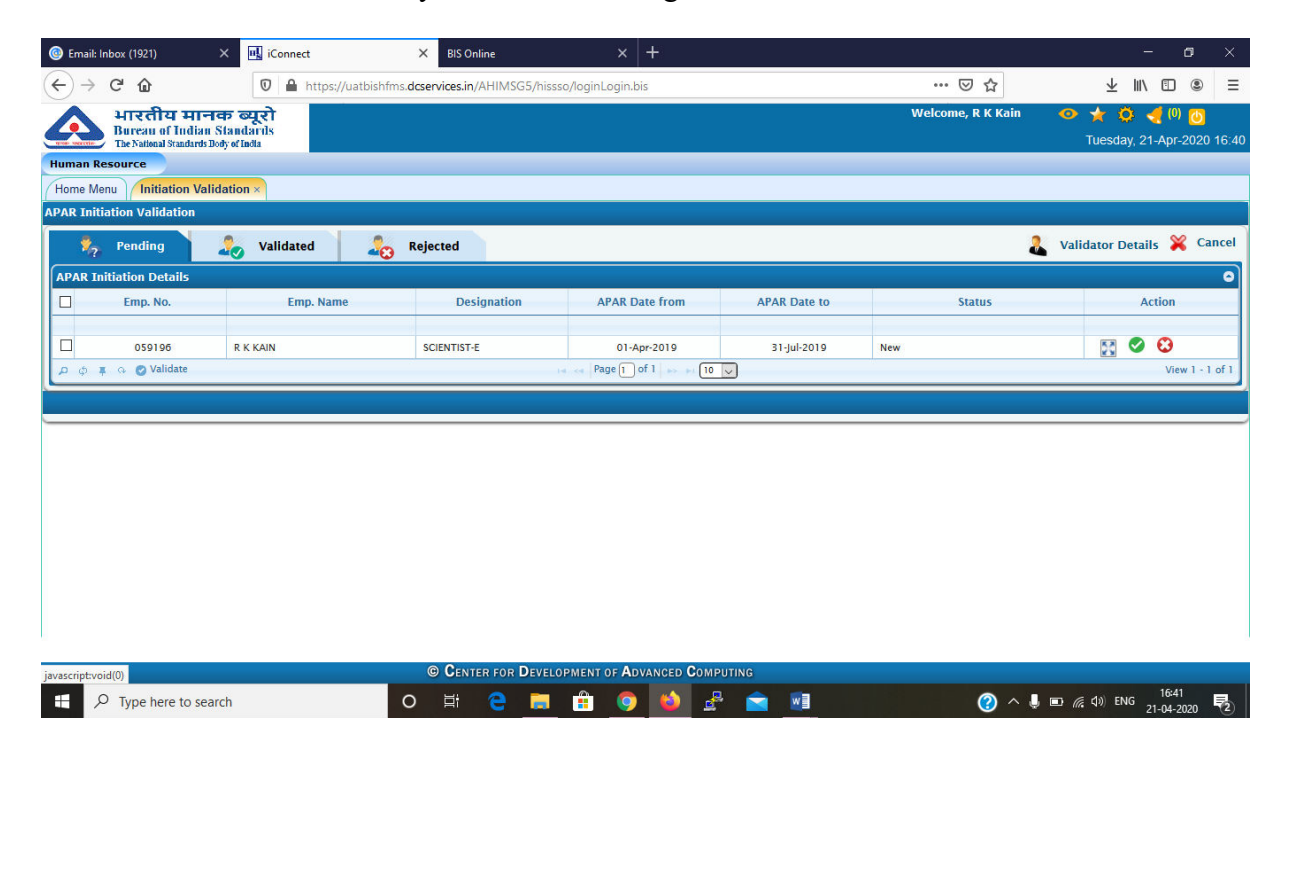

**Step 3:** After you check the validate (tick) option a confirmation popup arises, then click on OK to proceed further.

| 🖳 iConnect                                       | × +                                             |                                        |                                 |              |                   | – ø ×                                       |
|--------------------------------------------------|-------------------------------------------------|----------------------------------------|---------------------------------|--------------|-------------------|---------------------------------------------|
| ↔ → ♂ ŵ                                          | 🛛 🔒 https://uatbis                              | shfms. <b>dcservices.in</b> /AHIMSG5/h | issso/loginLogin.bis            |              | ⊠ ☆               | ± II\ ⊡ ® ≡                                 |
| भारतीय म<br>Bureau of Ind<br>The National Standy | ानक ब्यूरो<br>ian Standards<br>ms Boby of India |                                        |                                 |              | Welcome, R K Kain | 😐 👷 🔅 🝕 (0) 👸<br>Tuesday, 21-Apr-2020 16:42 |
| Human Resource                                   |                                                 |                                        |                                 |              |                   |                                             |
| Home Menu Initiation                             | Validation ×                                    |                                        |                                 |              |                   |                                             |
| APAR Initiation Validation                       |                                                 |                                        |                                 |              |                   |                                             |
| 🎭 Pending                                        | alidated                                        | Rejected                               |                                 |              | 2                 | Validator Details 🎇 Cancel                  |
| APAR Initiation Details                          |                                                 |                                        |                                 |              |                   | 0                                           |
| Emp. No.                                         | Emp. Name                                       | Designation                            | APAR Date from                  | APAR Date to | Status            | Action                                      |
|                                                  |                                                 |                                        |                                 | 21.1.1.2.2.2 |                   |                                             |
|                                                  | R K KAIN                                        | SCIENTIST-E                            | offrmation                      | 31-jui-2019  | New               | View 1 - 1 of 1                             |
|                                                  |                                                 | Are                                    | You Sure to Validate Initiation | Request      |                   |                                             |
|                                                  |                                                 | of f                                   | ollowing Employee Number(s)     | - 059196     |                   |                                             |
|                                                  |                                                 |                                        | Ok                              | Cancel       |                   |                                             |
|                                                  |                                                 |                                        |                                 |              |                   |                                             |
|                                                  |                                                 |                                        |                                 |              |                   |                                             |
|                                                  |                                                 |                                        |                                 |              |                   |                                             |
|                                                  |                                                 |                                        |                                 |              |                   |                                             |
|                                                  |                                                 |                                        |                                 |              |                   |                                             |
|                                                  |                                                 |                                        |                                 |              |                   |                                             |
|                                                  |                                                 |                                        |                                 |              |                   |                                             |
|                                                  |                                                 | © CENTER FOR DEV                       | ELOPMENT OF ADVANCED CON        | IPUTING      |                   |                                             |

Step 4: validated option shows status as validated for members.

|                                                          |                                           |                                         |                     |              |                                  | - 0 )                              |
|----------------------------------------------------------|-------------------------------------------|-----------------------------------------|---------------------|--------------|----------------------------------|------------------------------------|
| (←) → C' @                                               | 🛛 🔒 https://uatbishfms.                   | dcservices.in/AHIMSG5/hissso/loginLogin | n.bis               | 🗵 1          | ☆ <u>*</u> "\                    | •                                  |
| भारतीय मान<br>Bureau of Indian<br>The National Standards | नक ब्यूरो<br>1 Standards<br>Dody of India |                                         |                     | Welcome, R I | <b>(Kain 💿 🛧 🔅</b><br>Tuesday, 2 | <del></del> (0) 🚺<br>I-Apr-2020 16 |
| Human Resource                                           |                                           |                                         |                     |              |                                  |                                    |
| Home Menu Initiation Val                                 | lidation ×                                |                                         |                     |              |                                  |                                    |
| APAR Initiation Validation                               |                                           |                                         |                     |              |                                  |                                    |
| 🧞 Pending                                                | 🏓 Validated 🔪 🧞                           | Rejected                                |                     |              |                                  | 🎇 Canco                            |
| APAR INITIATION DETAIL                                   |                                           |                                         |                     |              |                                  |                                    |
| Emp. No.                                                 | Emp. Name                                 | Designation                             | APAR Date from      | APAR Date to | Status                           | Actio                              |
| 059196                                                   | R K KAIN                                  | SCIENTIST-E                             | 01-Apr-2019         | 31-Jul-2019  | Validated                        | 55                                 |
| ₽ ¢ ¥ ¢                                                  | 1 8 MERINAL DE 200                        | in on Pa                                | age 1 of 1 🕞 🖬 10 🗸 |              |                                  | V                                  |
|                                                          |                                           |                                         |                     |              |                                  |                                    |
| APAR Initiation Details Valid                            | late for Employee Number(s) - 059         | 9196                                    |                     |              |                                  |                                    |
|                                                          |                                           |                                         |                     |              |                                  |                                    |
|                                                          |                                           |                                         |                     |              |                                  |                                    |
|                                                          |                                           |                                         |                     |              |                                  |                                    |
|                                                          |                                           |                                         |                     |              |                                  |                                    |
|                                                          |                                           |                                         |                     |              |                                  |                                    |
|                                                          |                                           |                                         |                     |              |                                  |                                    |
|                                                          |                                           |                                         |                     |              |                                  |                                    |
|                                                          |                                           |                                         |                     |              |                                  |                                    |
| <                                                        |                                           |                                         |                     |              |                                  |                                    |
| <                                                        |                                           | © Center for Development of A           | NOVANCED COMPUTING  |              |                                  |                                    |

Step 5: When rejected button is clicked then reasons for rejection should be mentioned in validator remarks.

| 🖳 iConnect                                            | × +                                        |                                          |                                        |                          |                     | - ø ×                                       |
|-------------------------------------------------------|--------------------------------------------|------------------------------------------|----------------------------------------|--------------------------|---------------------|---------------------------------------------|
| ← → ♂ ŵ                                               | 🛛 🔒 https://uatbis                         | nfms. <b>dcservices.in</b> /AHIMSG5/hiss | so/loginLogin.bis                      |                          | … ☑ ☆               | ± II\ ⊡ ® ≡                                 |
| भारतीय मा<br>Bureau of India<br>The National Standard | नकब्यूरो<br>n Standarils<br>sDoby of India |                                          |                                        |                          | Welcome, R K Kain 🔍 | * * Ø < 0 0 0 0 0 0 0 0 0 0 0 0 0 0 0 0 0 0 |
| Human Resource                                        |                                            |                                          |                                        |                          |                     |                                             |
| Home Menu Initiation Va                               | alidation ×                                |                                          |                                        |                          |                     |                                             |
| APAR Initiation Validation                            |                                            |                                          |                                        |                          |                     |                                             |
| 🎭 Pending                                             | lidated                                    | Bejected                                 |                                        |                          | 🧸 v                 | alidator Details 🎇 Cancel                   |
|                                                       | *Validate By 0591                          | 96                                       | •                                      | Validator Remarks Test 1 | Remark              |                                             |
|                                                       | *Validate Date                             |                                          |                                        |                          |                     |                                             |
|                                                       | 21-A                                       | r-2020                                   |                                        |                          |                     |                                             |
| APAR Initiation Details                               |                                            |                                          |                                        |                          |                     | 0                                           |
| Emp. No.                                              | Emp. Name                                  | Designation                              | APAR Date from                         | APAR Date to             | Status              | Action                                      |
|                                                       |                                            |                                          |                                        |                          |                     |                                             |
| 059196                                                | R K KAIN                                   | SCIENTIST-E                              | 01-Aug-2019                            | 30-Nov-2019              | New                 | S 🖉 🖸                                       |
| ာ တဲ့ 📮 💀 🕝 Validate                                  |                                            |                                          | I =                                    |                          |                     | View 1 - 1 of 1                             |
|                                                       |                                            |                                          |                                        |                          |                     |                                             |
|                                                       |                                            |                                          |                                        |                          |                     | )                                           |
|                                                       |                                            |                                          |                                        |                          |                     |                                             |
|                                                       |                                            |                                          |                                        |                          |                     |                                             |
|                                                       |                                            |                                          |                                        |                          |                     |                                             |
|                                                       |                                            |                                          |                                        |                          |                     |                                             |
|                                                       |                                            |                                          |                                        |                          |                     |                                             |
| invarceintroid(0)                                     |                                            | © CENTER FOR DEVEL                       | OPMENT OF ADVANCED COM                 | PUTING                   |                     |                                             |
|                                                       | aarch                                      |                                          |                                        | 2 🚖 📾 🔛                  |                     | (1) ENG 16:53                               |
| > Type here to se                                     | earch                                      |                                          | ······································ |                          |                     | 21-04-2020                                  |

|           | भारतीय मानक<br>Bureau of Indian Sta<br>The National Standards Dody | ल्यूरो<br>ndarıls<br>stindu                           |                         |           |               |               |           |                  |              | Welcome, Bisadmin | 👁 🤺 🔅 🤞 🚺<br>Thursday, 05-Sep-2019 | 12:31 |
|-----------|--------------------------------------------------------------------|-------------------------------------------------------|-------------------------|-----------|---------------|---------------|-----------|------------------|--------------|-------------------|------------------------------------|-------|
| Payroll   | Human Resource                                                     | Finance Management System Cor                         | itrol Panel Role Creato | GPF       | FTS           | Desk          | Inventory | Pension G        | lobal        |                   |                                    |       |
| Home Me   | nu Initiation Validat                                              | ion ×                                                 |                         |           |               |               |           |                  |              |                   |                                    |       |
| PAR Initi | ation Validation                                                   |                                                       |                         |           |               |               |           |                  |              |                   |                                    |       |
| ¥2        | Pending                                                            | Validated 🔏 Rejected                                  |                         |           |               |               |           |                  |              | 👢 Validator De    | etails 📄 Report 🎇 Car              | ncel  |
| APAR In   | itiation Details                                                   | *Validate By bis_admin<br>*Validate Date<br>05-Sep-20 | 19                      |           |               |               | *Validat  | or Remarks not ; | satisfactory |                   | ]                                  |       |
|           | Emp. No.                                                           | Emp. Name                                             | Designation             |           | APA           | R Date from   |           | APAR Date to     |              | Status            | Action                             |       |
|           |                                                                    |                                                       |                         | Confirma  | ntion         |               | ×         |                  |              |                   |                                    |       |
|           | 064530                                                             | BALBIR KUMAR                                          | LOWER DIVISION CLERK    | Are You S | Sure to Rejer | τ ΔΡΔΡ Initi  | ation of  | 15-Sep-2018      | New          |                   | 🔣 🔮 🕄                              |       |
|           | 054569                                                             | KASHI RAM                                             | PRIVATE SECRETARY       | following | Employee N    | lumber(s) - ( | 064530    | 15-Sep-2018      | New          |                   | 🔣 🖉 🕄                              |       |
|           | 068152                                                             | ABHISHEK KUMAR                                        | Scientist - B           |           |               | _             |           | 15-Sep-2018      | New          |                   | 🔣 🔮 🕄                              |       |
| PØI       | φ 🔅 ο O Validate                                                   |                                                       |                         |           |               | Ok            | Cancel    |                  |              |                   | View 1 - 3                         | of 3  |
|           |                                                                    |                                                       |                         |           |               |               |           |                  |              |                   |                                    |       |

Step 6: Rejected option here shows APAR rejected for validation due to various reasons.

| \Lambda भारतीय मान         | तक ब्यूरो                     |                            |           |               |           |                | Welcome, Bisadmin |                           |
|----------------------------|-------------------------------|----------------------------|-----------|---------------|-----------|----------------|-------------------|---------------------------|
| The National Standards     | i Standartis<br>Dody of India |                            |           |               |           |                |                   | Thursday, 05-Sep-2019 12: |
| Payroll Human Resourc      | Finance Management System     | Control Panel Role Creator | GPF F     | TS Desk       | Inventory | Pension Global |                   |                           |
| Home Menu Initiation Val   | lidation ×                    |                            |           |               |           |                |                   |                           |
| APAR Initiation Validation |                               |                            |           |               |           |                |                   |                           |
| lang Pending               | 👃 Validated 🔥 Re              | ejected                    |           |               |           |                |                   | 🔒 Report 🦹 Cance          |
| APAR INITIATION DETAIL     |                               |                            |           |               |           |                |                   | 0                         |
| Emp. No.                   | Emp. Name                     | Designation                |           | APAR Date fro | m         | APAR Date to   | Status            | Action                    |
|                            |                               |                            |           |               |           |                |                   | -                         |
| 064530                     | BALBIR KUMAR                  | LOWER DIVISION CLERK       |           | 01-Jul-2018   |           | 15-Sep-2018    | Rejected          | 20                        |
| ρφια                       |                               |                            | ia 🕢 Page | 1 of 1 🗛 🕅    | 0 v       |                |                   | View 1 - 1 of 1           |
|                            |                               |                            |           |               |           | _              |                   |                           |

# 4. Self-Assessment:

For this process the respective Employee has to login through his account.

After that, open the APAR menu and click on the 'Self Assessment' link.

On this screen the user will see all the validated APARs. The user has to complete his selfassessment of the work carried out during the period for which the APAR is being submitted.

Step 1: The add new icon opens the form to be filled.

|      | भारतीय मानक ब्यूरो<br>Bureau of Indian Standards<br>The Stational Standards Body of India                                                                                                    |       |    |    |    |       |     |   |  |  |  |
|------|----------------------------------------------------------------------------------------------------|-------|----|----|----|-------|-----|---|--|--|--|
| Huma | n Resource                                                                                                    |       |    |    |    |       |     |   |  |  |  |
| Home | Menu Self Assessme                                                                                                    | ent × |    |    |    |       |     |   |  |  |  |
| APAR | APAR Self Assessment List                                                                                                    |       |    |    |    |       |     |   |  |  |  |
|      | Emp. No. Emp. Name Designation APAR From APAR To Status Staff Type Action                                                                                                    |       |    |    |    |       |     |   |  |  |  |
| -    | x                                                                                                    | ~ 🗌 X | ~X | ~X | ~x | ~ 🗌 🗙 | ~ ( | x |  |  |  |
|      | 059196 R.K.KAIN SCIENTIST-E 01-Apr-2019 31-jul-2019 Validated Scientific Officer 🦻 🔀                                                                                                    |       |    |    |    |       |     |   |  |  |  |
| ¢ ¢  | ▷     ↓     ↓     ↓     ↓     ↓     ↓     ↓     ↓     ↓     ↓     ↓     ↓     ↓     ↓     ↓     ↓     ↓     ↓     ↓     ↓     ↓     ↓     ↓     ↓     ↓     ↓     ↓     ↓     ↓     ↓     ↓     ↓     ↓     ↓     ↓     ↓     ↓     ↓     ↓     ↓     ↓     ↓     ↓     ↓     ↓     ↓     ↓     ↓     ↓     ↓     ↓     ↓     ↓     ↓     ↓     ↓     ↓     ↓     ↓     ↓     ↓     ↓     ↓     ↓     ↓     ↓     ↓     ↓     ↓     ↓     ↓     ↓     ↓     ↓     ↓     ↓     ↓     ↓     ↓     ↓     ↓     ↓     ↓     ↓     ↓     ↓     ↓     ↓     ↓     ↓     ↓     ↓     ↓     ↓     ↓     ↓     ↓     ↓     ↓     ↓     ↓     ↓     ↓     ↓     ↓     ↓     ↓     ↓     ↓     ↓     ↓     ↓     ↓     ↓     ↓     ↓     ↓     ↓     ↓     ↓     ↓     ↓     ↓     ↓     ↓     ↓     ↓     ↓     ↓     ↓     ↓     ↓     ↓     ↓     ↓ </td |       |    |    |    |       |     |   |  |  |  |

| youl       Ruman Resource       Finance Management System       Control Panel       Role Creator       G PF       FT S       Desk       Inventory       Pension       Global                                                                                                | Thursday, 05-Sep-2019 14:1 |
|----------------------------------------------------------------------------------------------------|----------------------------|
| Re Merry       Self Assessment List         PART-2         SELF ASSESSMENT REPORT BY THE OFFICER         1. Additional academic qualifications acquired during the year         a.         b.         c.         d.         e.         2. Membership of Professional bodies |                            |
| R Self Assessment List  PART-2  SELF ASSESSMENT REPORT BY THE OFFICER                                                                                                    |                            |
| PAR-2 SELF ASSESSMENT REPORT BY THE OFFICER                                                                                                    | 8                          |
| PAR-2         SELF ASSESSMENT REPORT BY THE OFFICER         1. Additional academic qualifications acquired during the year         a         b         c         d         e    2. Membership of Professional bodies                                                        |                            |
|                                                                                                    |                            |
|                                                                                                    |                            |
| a                                                                                                    | 1 of                       |
| b<br>C<br>d<br>e<br>2. Membership of Professional bodies                                                                                                    |                            |
| C<br>d<br>e<br>2. Membership of Professional bodies                                                                                                    |                            |
| d<br>e<br>2. Membership of Professional bodies                                                                                                    |                            |
| e 2. Membership of Professional bodies                                                                                                    |                            |
| e 2. Membership of Professional bodies                                                                                                    |                            |
| 2. Membership of Professional bodies                                                                                                    |                            |
|                                                                                                    |                            |
|                                                                                                    |                            |
|                                                                                                    |                            |
|                                                                                                    |                            |
|                                                                                                    |                            |
|                                                                                                    |                            |
|                                                                                                    |                            |
| 3. Brief details of the Technical/Scientific papers written/published or talks/lectures delivered in seminars,Conferences,etc.                                                                                                    |                            |

Step 2: The view button on the right-hand side shows the details filled in the above form.

|          | भारतीय मानक<br>Bareau of Indian Sta<br>The National Standards Dody | ा ब्यूरी<br>Indarits<br>of foota  |                                                                                                    |                                                                                                    |                                                                                                    |                                                                                                |                                                                                                    |                                                                                                    |                                                                                                    |                                                                                                    | Welcome, A K Mandal                                                                                                    | 💿 🤺 🙆 🤞 🚺<br>Thursday, 19-Sep-20                                                                      | <mark>0</mark><br>019 12 |
|----------|--------------------------------------------------------------------|-----------------------------------|----------------------------------------------------------------------------------------------------|----------------------------------------------------------------------------------------------------|----------------------------------------------------------------------------------------------------|------------------------------------------------------------------------------------------------|----------------------------------------------------------------------------------------------------|----------------------------------------------------------------------------------------------------|----------------------------------------------------------------------------------------------------|----------------------------------------------------------------------------------------------------|----------------------------------------------------------------------------------------------------|----------------------------------------------------------------------------------------------------|--------------------------|
| ayroll   | Human Resource                                                     | Finance Management System         | Control Panel                                                                                                    | Role Creator                                                                                                    | GPF                                                                                                    | FTS                                                                                            | Desk                                                                                                    | Inventory                                                                                                    | Pension                                                                                                    | Global                                                                                                    |                                                                                                    |                                                                                                    |                          |
| ome Mer  | u Self Assessment                                                  | ×                                 |                                                                                                    |                                                                                                    |                                                                                                    |                                                                                                |                                                                                                    |                                                                                                    |                                                                                                    |                                                                                                    |                                                                                                    |                                                                                                    |                          |
| PAR Self | Assessment List                                                    |                                   |                                                                                                    |                                                                                                    |                                                                                                    |                                                                                                |                                                                                                    |                                                                                                    |                                                                                                    |                                                                                                    |                                                                                                    |                                                                                                    |                          |
|          | Emp. No.                                                           | Emp. Name                         | Designation                                                                                                    |                                                                                                    | APAR From                                                                                                    | n                                                                                              |                                                                                                    | APAR To                                                                                                    |                                                                                                    | Status                                                                                                    | Staff Type                                                                                                    | Action                                                                                                |                          |
| AP       | AR DETAIL REPORT                                                   |                                   |                                                                                                    |                                                                                                    |                                                                                                    |                                                                                                |                                                                                                    |                                                                                                    |                                                                                                    |                                                                                                    |                                                                                                    |                                                                                                    | x                        |
| Г        | Apar Self Assess                                                   | nent Details :                    |                                                                                                    |                                                                                                    |                                                                                                    |                                                                                                |                                                                                                    |                                                                                                    |                                                                                                    |                                                                                                    |                                                                                                    |                                                                                                    | ^                        |
| ¢        | Ad                                                                 | ditional academic qualification 1 | : asdf                                                                                                    |                                                                                                    |                                                                                                    |                                                                                                |                                                                                                    |                                                                                                    |                                                                                                    |                                                                                                    |                                                                                                    |                                                                                                    | 1 0                      |
|          | Ad                                                                 | ditional academic qualification 2 | : asdf                                                                                                    |                                                                                                    |                                                                                                    |                                                                                                |                                                                                                    |                                                                                                    |                                                                                                    |                                                                                                    |                                                                                                    |                                                                                                    |                          |
|          | Ad                                                                 | ditional academic qualification 3 | : asdf                                                                                                    |                                                                                                    |                                                                                                    |                                                                                                |                                                                                                    |                                                                                                    |                                                                                                    |                                                                                                    |                                                                                                    |                                                                                                    |                          |
|          | Ad                                                                 | ditional academic qualification 4 | : asdf                                                                                                    |                                                                                                    |                                                                                                    |                                                                                                |                                                                                                    |                                                                                                    |                                                                                                    |                                                                                                    |                                                                                                    |                                                                                                    |                          |
|          | Ad                                                                 | ditional academic qualification 5 | : asdf                                                                                                    |                                                                                                    |                                                                                                    |                                                                                                |                                                                                                    |                                                                                                    |                                                                                                    |                                                                                                    |                                                                                                    |                                                                                                    |                          |
|          |                                                                    | Preference                        | : 1 Standards Fo<br>2 Certification<br>3 Laboratory To<br>4 Other Technic                                                                       | rmulation<br>esting<br>cal Support                                                                                                    |                                                                                                    |                                                                                                |                                                                                                    |                                                                                                    |                                                                                                    |                                                                                                    |                                                                                                    |                                                                                                    |                          |
|          |                                                                    | Membership                        | : The temple is a<br>the United Sta<br>version circa 1<br>national pride<br>site was prese<br>display in the<br>mid-1920sThe<br>with France, th | a powerful symbo<br>tes and its neigh<br>863.[24] From a<br>sui generis but h<br>nted in French co<br>plaster cast mus<br>temple is a powe<br>e United States a | l of Cambod<br>bour Thailar<br>larger histo<br>ad been insi<br>lonial and u<br>eum of Loui<br>erful symbol<br>and its neigl | dia, and is<br>nd. A depi<br>prical and<br>cribed into<br>niversal e<br>of Cambo<br>hbour Thai | a source o<br>ction of An<br>even tran<br>a larger p<br>xhibitions i<br>te called n<br>idia, and is<br>iland. A de | f great nationa<br>gkor Wat has b<br>scultural persp<br>olitico-cultural p<br>n Paris and Mar<br>usée Indo-ci<br>a source of gr<br>piction of Angka | I pride that ha<br>been a part of<br>ective, howev<br>process of Fre<br>rseille betwee<br>hinois which e<br>reat national<br>pr Wat has be | as factored into<br>Cambodian nat<br>rer, the temple<br>nch-colonial heri<br>n 1889 and 193<br>existed in the Pi<br>pride that has fi<br>en a part of Car | Cambodia's diplomatic relations wit<br>ional flags since the introduction o<br>f Angkor Wat did not become a<br>tage production in which the origin<br>7.[25] Angkor Wat's aesthetics wer<br>arisian Trocadero Palace from c.181<br>actored into Cambodia's diplomatic<br>hodian national flags since the int | h France,<br>f the first<br>ymbol of<br>al temple<br>e also on<br>30 to the<br>relations<br>roduction | v                        |

**Step 3**: Till the form is to be submitted, status of the employee is pending at self assessment. The 'Submit' button besides the view button will submit the record for further processing. Edit provision is also available prior to Submission of APAR.

|    | भारतीय मानक ब्यूरो<br>Bureau of Indian Standards<br>The National Standards Dody of India<br>Tuesday, 21-Apr-2020 17:02 |           |             |           |         |        |            |        |  |  |  |
|----|----------------------------------------------------------------------------------------------------|-----------|-------------|-----------|---------|--------|------------|--------|--|--|--|
| Hu | nan Resource                                                                                                    |           |             |           |         |        |            |        |  |  |  |
| Ho | me Menu Self Assessm                                                                                                   | ent ×     |             |           |         |        |            |        |  |  |  |
| AP | APAR Self Assessment List                                                                                              |           |             |           |         |        |            |        |  |  |  |
|    | Emp. No.                                                                                                    | Emp. Name | Designation | APAR From | APAR To | Status | Staff Type | Action |  |  |  |
|    | ~X                                                                                                    | ~X        | ~ x         | ~ x       | ~ X     | ~ x    | ~ x        |        |  |  |  |
|    | 🗆 059196 R.K.KAIN SCIENTIST-E 01-Apr-2019 31-jul-2019 Pending at Self Assessment Scientific Officer 🖉 🚼 Submit         |           |             |           |         |        |            |        |  |  |  |
| ٩  | ▷     φ     ¥     Page [] of 1   ⇒>     ⊨     10 ∨                                                                     |           |             |           |         |        |            |        |  |  |  |

# 5. Reporting Authority Assessment:

Step 1: Login through Reporting Authority then after immediately the Alert Management system will give a popup alert message explaining to the Authority to fill the assessment of the respective employee.

| AFAR AUT (Autility) -> Your are requested to submit your APAR for                                                                                                    |                                                                                                    |                                                                                                    |                  |
|----------------------------------------------------------------------------------------------------|----------------------------------------------------------------------------------------------------|----------------------------------------------------------------------------------------------------|------------------|
| -> Your are requested to submit your APAR for                                                                                                    |                                                                                                    |                                                                                                    |                  |
|                                                                                                    | r the period (duration). Last date for submission of the same is (date). In case APAR                                                                                                    | is not submitted by the last date the provision to submit the same will be forf                                                                                        | feited and the   |
| same will be initiated by the Reporting officer.                                                                                                    |                                                                                                    |                                                                                                    |                  |
| -> Your are requested to submit your APAR for                                                                                                    | r the period (duration). Last date for submission of the same is (date). In case APAR                                                                                                    | is not submitted by the last date the provision to submit the same will be forf                                                                                        | feited and the   |
| same will be initiated by the Reporting onicer.                                                                                                    | KHAG) for the period from (undefined) to (undefined). You are requested to evaluate                                                                                                    | the same by fundefined), failing which your will forfeit your right to report on                                                                                       | the APAR In      |
| case you forfeit your right to report the APAR I                                                                                                    | NG/RIS may call for explanation for not having performed public duty of writing APAR                                                                                                    | within the due date. In the absence of proper justification direct that a writte                                                                                       | on warning for   |
|                                                                                                    | so bio may can for explanation for not naving performed public daty of writing ril re-                                                                                                    |                                                                                                    | sti wattiliy lut |
| delay in completing the APAR and it will be pla                                                                                                    | ced in your APAR folder.                                                                                                    | Salary Slip                                                                                                    | an wanning ior   |
| <sup>DIOT</sup> delay in completing the APAR and it will be pla<br>ploy ex Concent Data                                                                                                    | eed in your APAR folder.iii y Cutegory Muster<br>Salary Sub Category Master<br>Salary Sub Category Master                                                                                                    | Salary Shp<br>Gross Salary Report                                                                                                    | an wanning tor   |
| <sup>199</sup> delay in completing the APAR and it will be pla<br>ployee Current Data<br>owance Internal Deduction Specification<br>of Debuction Specification                                                        | So be many cannot experiment on the many providence of the many of the<br>seed in your APAR folder in ( ) Cangery Master<br>Salary Sub Category Master<br>User Role                                                                                                    | Salary Slip     Gross Salary Report     Deduction Scheduler     De Fore 10 Columbian Record                                                                            | n waning ior     |
| <sup>DM</sup> delay in completing the APAR and it will be pla<br>ployee Current Data<br>owance Internal Deduction Specification<br>email Deduction Specification                                                      | sed in your APAR folder and you and your Musiler<br>sed in your APAR folder and you and your Musiler<br><sup>4</sup> User Role<br><sup>4</sup> D.A. Mis Enter Number Between 41 to 61 :                                                                                                    | Salary Sip     Gross Salary Report     Deduction Scheduler     OK     Pre Form 16 Calculation Report                                                                   | n wanning ior    |
| P <sup>PM</sup> delay in completing the APAR and it will be pla<br>ployee Current Data<br>ovance Internal Deduction Specification<br>emal Deduction Specification<br>ovance Acceptance                                | So bio may can be dependent of the transport of the transport of the second of the second of the sec | Salary Sinp     Gross Salary Report     Deduction Scheduler     Pre Form 16 Calculation Report     Leave Encashment Report                                             | n warning ior    |
| union delay in completing the APAR and it will be pla<br>aployee Current Data<br>Ilowance Internal Deduction Specification<br>demal Deduction Specification<br>Ilowance Acceptance                                    | eed in your APAR folder Ling V use gery Musiker<br>* Salary Sub Category Musiker<br>* User Role<br>* D A Ma Enter Number Between 41 to 61 :                                                                                                    | Salary Slip     Gross Salary Report     Deduction Scheduler     Pre Form 16 Calculation Report     Leave Encashment Report                                             | n waning io      |
| <sup>oppor</sup> delay in completing the APAR and it will be pla<br>aplotee Current Data<br>ovance Internal Deduction Specification<br>ternal Deduction Specification<br>ovance Acceptance<br>Assessment<br>Deduction | So Dar may can be dependent of the transport of the transport of transport of transport of t      | Salary Slip     Gross Salary Report     Deduction Scheduler     Pre Form 16 Calculation Report     Leave Encashment Report     Bank Statement     Lon Repireter Report | n wanning tor    |

Step 2: Now go to the APAR module and click on the Reporting Officer Assessment link which will show the list of APARs received by the employee as Reporting Authority.

|         | भारतीय मानक<br>Bureau of Indian Stan<br>The National Standards Dody of | व्यूरो<br>danis<br>Iotu   |                      |                 |                    |                  | Welcome, Alka Rawal 🕠                  | 🔍 🤺 🔕 🚽 🕅 👸<br>Thursday, 05-Sep-2019 15:35 |
|---------|------------------------------------------------------------------------|---------------------------|----------------------|-----------------|--------------------|------------------|----------------------------------------|--------------------------------------------|
| Payroll | Human Resource                                                         | Finance Management System | Control Panel Role C | reator GPF FTS  | Desk Inventory Per | nsion Global     |                                        |                                            |
| Home Me | nu Reporting Officer                                                   | Assessment ×              |                      |                 |                    |                  |                                        |                                            |
| APAR Se | f Assessment List                                                      |                           |                      |                 |                    |                  | C                                      | 0                                          |
| ٥       | Emp. No.                                                               | Emp. Name                 | Designation          | APAR From       | APAR To            | Status           | Staff Type                             | Action                                     |
| ~ (     | x                                                                      | ~ X                       | ~X                   | ~ [ X           | ~X                 | ~ X              | ~X                                     | A                                          |
|         | 057601                                                                 | AUSMITA KHAG              | Scientist - B        | 01-jul-2018     | 15-Sep-2018        | Self Assessm ent | Scientific Officer                     | 9 11                                       |
|         | 030880                                                                 | HARI SHANKAR PRASAD       | ATTENDANT            | 01-jul-2018     | 15-Sep-2018        | Self Assessm ent | Skilled/Semi-Skilled/Technical<br>Post | 98                                         |
|         | 059862                                                                 | ANITA CHOPRA              | STENOGRAPHER         | 01-Jul-2018     | 15-Sep-2018        | Self Assessm ent | Skilled/Semi-Skilled/Technical<br>Post | 9 🛛                                        |
| ₽¢‡     | <u>0</u>                                                               |                           |                      | in in Fage 🗋 of | l 🚥 n 🔟 🗸          |                  |                                        | View 1 - 3 of 3                            |

**Step 3**: The 'Assess' button will open the form to be filled by reporting Authority. Save button will save the records.

|       | भारतीय मान<br>Bureau of Indian<br>The National Standards D | क ब्यूरो<br>Standarils<br>ody of India |             |             |             | Welcome, Ankita | a Srivastava 🔹 🍸<br>Ti | 🖌 🧔 🚽 (0) 👩<br>uesday, 21-Apr-2020 17:54 |  |  |
|-------|------------------------------------------------------------|----------------------------------------|-------------|-------------|-------------|-----------------|------------------------|------------------------------------------|--|--|
| Humar | n Resource Invent                                          | ory Global                             |             |             |             |                 |                        |                                          |  |  |
| Home  | Menu Reporting Off                                         | icer Assessment ×                      |             |             |             |                 |                        |                                          |  |  |
| APAR  | Self Assessment List                                       |                                        |             |             |             |                 |                        | 0                                        |  |  |
|       | Emp. No.                                                   | Emp. Name                              | Designation | APAR From   | APAR To     | Status          | Staff Type             | Action                                   |  |  |
| ~     | · x                                                        | ~ 🗌 x                                  | ~ x         | ~ x         | ~ 🗌 x       | ~ 🗌 x           | ~ X                    |                                          |  |  |
|       | 059196                                                     | R K KAIN                               | SCIENTIST-E | 01-Apr-2019 | 31-Jul-2019 | Self Assessment | Scientific Officer     | Assess 🔀                                 |  |  |
|       | 065854                                                     | NITISH KUMAR VERMA                     | SCIENTIST-B | 15-Apr-2019 | 31-Mar-2020 | Accepted        | A&F and other officers | 23                                       |  |  |
|       | 065854                                                     | NITISH KUMAR VERMA                     | SCIENTIST-B | 09-Apr-2019 | 11-Mar-2020 | Accepted        | Scientific Officer     | 22                                       |  |  |
|       | 065854                                                     | NITISH KUMAR VERMA                     | SCIENTIST-B | 09-Apr-2019 | 31-Mar-2020 | Accepted        | Scientific Officer     | 53                                       |  |  |
|       | 065854                                                     | NITISH KUMAR VERMA                     | SCIENTIST-B | 01-Apr-2019 | 05-Apr-2020 | Accepted        | Scientific Officer     | 53                                       |  |  |
|       | 065854                                                     | NITISH KUMAR VERMA                     | SCIENTIST-B | 20-Mar-2019 | 20-Mar-2020 | Reviewed        | Scientific Officer     | 2                                        |  |  |
| ¢ م   | D ← \$ 0 · · · · · · · · · · · · · · · · · ·               |                                        |             |             |             |                 |                        |                                          |  |  |

|         | भारतीय मानक<br>Bureau of Indian Star<br>The National Standards Didy o | ब्यूरो<br>ndards<br>clada |                        |                       |                   |               |                |          |        |         |        | Welcome, Alka Rawal | 🔘 🌶<br>Thu | rsday, 05-Sep | ) <u>0</u><br>-2019 <b>1</b> 5:41 |
|---------|-----------------------------------------------------------------------|---------------------------|------------------------|-----------------------|-------------------|---------------|----------------|----------|--------|---------|--------|---------------------|------------|---------------|-----------------------------------|
| Payroll | Human Resource                                                        | Finance Ma                | inagement System       | Control Panel         | Role Creator      | GPF           | FTS Des        | k Inve   | entory | Pension | Global |                     |            |               |                                   |
| Home Me | nu Reporting Officer                                                  | r Assessment              | ×                      |                       |                   |               |                |          |        |         |        |                     |            |               |                                   |
| APAR Se | lf Assessment List                                                    |                           |                        |                       |                   |               |                |          |        |         |        |                     |            |               | Ø 0                               |
|         | S Add Recor                                                           | rd                        |                        |                       |                   |               |                |          |        |         |        | <mark>-</mark> Save | 🏷 Clear    | X Cancel      | ^                                 |
|         |                                                                       |                           |                        |                       |                   |               | PART III       |          |        |         |        |                     |            |               |                                   |
|         |                                                                       |                           |                        |                       | A                 | SSESSMENT     | F BY THE REPO  | TING OFF | ICER   |         |        |                     |            |               |                                   |
|         |                                                                       | 1. Ler                    | gth of service under   | reporting officer     |                   |               |                |          |        |         |        |                     |            |               |                                   |
| P Ø     |                                                                       | asi                       | .d                     |                       |                   |               |                |          |        |         |        |                     |            |               | 3 of 3                            |
|         |                                                                       |                           |                        |                       |                   | _             |                | _        |        | _       | _      | je,                 |            |               |                                   |
|         |                                                                       | 2. Nat                    | ure and quality of wo  | ork                   |                   |               |                |          |        |         |        |                     |            |               |                                   |
|         |                                                                       | a) Cor                    | nments of Part II as f | filled by the officer | and specially s   | tate whethe   | r you agree wh | th       |        |         |        |                     |            |               |                                   |
|         |                                                                       | the                       | answer. Also specify   | constraints, if any   | , in achieving th | ie objective: | s.             |          |        |         |        | ]                   |            |               |                                   |
|         |                                                                       |                           | 4                      |                       |                   |               |                |          |        |         |        |                     |            |               | v                                 |

| 🗼 भारतीय मानक व्यूरो<br>Bureau of Indian Standards                                                                    | Welcome, Alka Rawal 🛛 📀 ★ 🔅 📢 🔞         |
|----------------------------------------------------------------------------------------------------|-----------------------------------------|
| The National Standards Rody of India                                                                                  | Thursday, 05-Sep-2019 15:46             |
| Payroll Human Resource Finance Management System Control Panel Role Creator G P F F T S Desk Inventory Pension Global |                                         |
| / Home Menu / Reporting Officer Assessment ×                                                                          |                                         |
| APAR Self Assessment List                                                                                             | (A) (A) (A) (A) (A) (A) (A) (A) (A) (A) |
| Add Record  ASS Record Submited Successfuly  TR  1. Length of service under reporting officer                         | Clear Concel                            |

Step 4: The view button will now show the assessment by the Reporting Authority along with the self-assessment details by the employee in the form.

|        | भारतीय मानक                                           | ब्यूरो                           |                                                                                                    |                                                                                                    |                                                                                                    |                                                                                                    |                                                                                                    |                                                                                                    |                                                                                                    |                                                                                                    | Welcome, Alka Rawal                                                                                                    | 0 👔                                                                                                    | Ö 🍕 🕅 🗿              |
|--------|-------------------------------------------------------|----------------------------------|----------------------------------------------------------------------------------------------------|----------------------------------------------------------------------------------------------------|----------------------------------------------------------------------------------------------------|----------------------------------------------------------------------------------------------------|----------------------------------------------------------------------------------------------------|----------------------------------------------------------------------------------------------------|----------------------------------------------------------------------------------------------------|----------------------------------------------------------------------------------------------------|----------------------------------------------------------------------------------------------------|----------------------------------------------------------------------------------------------------|----------------------|
|        | Bureau of Indian Sta<br>The National Standards Dody o | ndarils<br>findia                |                                                                                                    |                                                                                                    |                                                                                                    |                                                                                                    |                                                                                                    |                                                                                                    |                                                                                                    |                                                                                                    |                                                                                                    | Thurso                                                                                                    | lay, 19-Sep-2019 13: |
| roll   | Human Resource                                        | Finance Management System        | Control Panel                                                                                                    | Role Creator                                                                                                    | GPF                                                                                                    | FTS                                                                                                    | Desk                                                                                                    | Inventory                                                                                                    | Pension                                                                                                    | Global                                                                                                    |                                                                                                    |                                                                                                    |                      |
| ie Mei | nu Reporting Officer                                  | Assessment ×                     |                                                                                                    |                                                                                                    |                                                                                                    |                                                                                                    |                                                                                                    |                                                                                                    |                                                                                                    |                                                                                                    |                                                                                                    |                                                                                                    |                      |
| R Sel  | f Assessment List                                     |                                  |                                                                                                    |                                                                                                    |                                                                                                    |                                                                                                    |                                                                                                    |                                                                                                    |                                                                                                    |                                                                                                    |                                                                                                    |                                                                                                    |                      |
|        | Emp. No.                                              | Emp. Name                        | Designation                                                                                                    |                                                                                                    | APAR From                                                                                                    | n                                                                                                    |                                                                                                    | APAR To                                                                                                    |                                                                                                    | Status                                                                                                    | Staff Type                                                                                                    |                                                                                                    | Action               |
| A      | PAR DETAIL REPORT                                     |                                  |                                                                                                    |                                                                                                    |                                                                                                    |                                                                                                    |                                                                                                    |                                                                                                    |                                                                                                    |                                                                                                    |                                                                                                    |                                                                                                    | 8                    |
| F      | Apar Reporting Of                                     | ficer Assessment Details :       |                                                                                                    |                                                                                                    |                                                                                                    |                                                                                                    |                                                                                                    |                                                                                                    |                                                                                                    |                                                                                                    |                                                                                                    |                                                                                                    | ^                    |
|        |                                                       |                                  |                                                                                                    |                                                                                                    |                                                                                                    |                                                                                                    |                                                                                                    |                                                                                                    |                                                                                                    |                                                                                                    |                                                                                                    |                                                                                                    |                      |
|        |                                                       | Length of service                | : 01-Jul-2018 To                                                                                                    | 15-Sep-2018                                                                                                    |                                                                                                    |                                                                                                    |                                                                                                    |                                                                                                    |                                                                                                    |                                                                                                    |                                                                                                    |                                                                                                    |                      |
|        |                                                       |                                  | the onlied Stat<br>version circa 1<br>national pinde :<br>site was preser<br>display in the 1<br>mid-1920sThe<br>with France, th<br>of the first ver<br>symbol of natio<br>original temple<br>aesthetics wer<br>Palace from c.1 | es and its heigh<br>363.[24] From a<br>ui generis but h<br>tted in French co<br>plaster cast mus<br>emple is a powe<br>e United States :<br>sion circa 1863.[<br>nal pride sui ge<br>site was prese<br>e also on displa<br>380 to the mid-1 | oour inalian<br>larger histo<br>ad been insi<br>lonial and u<br>eum of Louiu<br>erful symbol<br>and its neigi<br>24] From a<br>neris but h<br>nted in Fre<br>y in the pla<br>920s | no. A depic<br>prical and<br>cribed into<br>niversal ex-<br>is Delaport<br>of Cambo<br>hbour Thai<br>larger hist<br>ad been in<br>nch coloni<br>ister cast | cuon of Ar<br>even tran<br>a larger p<br>khibitions<br>te called r<br>idia, and i<br>iland. A de<br>torical and<br>nscribed in<br>ial and ur<br>museum | gkor wat has<br>scultural persp<br>olitico-cultural<br>n Paris and Ma<br>nusée Indo-ce<br>a source of g<br>piction of Angk<br>l even transcu<br>ito a larger po<br>iversal exhibit<br>of Louis Delapo | peen a part of<br>peective, howev<br>process of Free<br>chinois which of<br>reat national<br>or Wat has be<br>ltural perspec<br>litico-cultural<br>jons in Paris<br>orte called mu | Camodian Aatt<br>er, the temple of<br>ench-colonial herit.<br>1889 and 1937<br>existed in the Par<br>yride that has fac<br>en a part of Cami<br>rive, however, thi<br>process of French<br>and Marseille be<br>A©e Indo-chinoi | na mags since the introduction of<br>Anglor Wat did not become a<br>age production in which the origin<br>[25] Anglor Wat's aesthetics wer<br>isian Trocadero Palacer from c.18<br>stored into Cambodia's diplomatic<br>bodian national flags since the int<br>e temple of Anglor Wat did not 1<br>-colonial hertage production in<br>tween 1889 and 1937.[25] Angl<br>is which existed in the Parisian | r the first<br>symbol of<br>al temple<br>e also on<br>80 to the<br>relations<br>roduction<br>become a<br>which the<br>kor Wat's<br>Trocadero |                      |
|        | Scier                                                 | tific and Technical work details | : The temple is a<br>the United Stat<br>version circa 1<br>national pride s                                                                                                    | powerful symbo<br>es and its neigh<br>363.[24] From a<br>ui generis but h                                                                                                    | l of Cambod<br>bour Thailar<br>larger histo<br>ad been insi<br>lopial and u                                                                                                    | lia, and is and is and is a<br>nd. A depic<br>prical and<br>cribed into                                                                                    | a source o<br>ction of Ar<br>even tran<br>a larger p                                                                                                   | f great nationa<br>gkor Wat has<br>scultural persp<br>olitico-cultural                                                                                                    | al pride that ha<br>been a part of<br>pective, howev<br>process of Fre                                                                                                    | is factored into C<br>Cambodian natio<br>er, the temple of<br>nch-colonial herit                                                                                                    | ambodia's diplomatic relations wit<br>onal flags since the introduction o<br>f Angkor Wat did not become a<br>age production in which the origin                                                                                                    | h France,<br>f the first<br>symbol of<br>al temple                                                                                           |                      |

Step 5: Unless the form is submitted the employee, status will show pending at reporting Authority end. So, now click on the 'submit' button to submit the records.

| 🖳 iCo | nnect                                                                           | × 💿 Email Web Client Sig | in in 🗙 🕂                  |                           |                |                              |                        | 8 <u>-</u> | · Ø       | ×        |
|-------|---------------------------------------------------------------------------------|--------------------------|----------------------------|---------------------------|----------------|------------------------------|------------------------|------------|-----------|----------|
| (←) - | → C' û                                                                          | 🗊 🔒 https://uat          | bishfms.dcservices.in/AHIM | SG5/hissso/loginLogin.bis |                | •••                          |                        | ⊻ ∥\       | •         | Ξ        |
|       | भारतीय मानक व्यूरो<br>Bureau of Indian Standarity<br>Tuesday, 21-Apr-2020 18:05 |                          |                            |                           |                |                              |                        |            |           |          |
| Humar | an Resource Inventory Global                                                    |                          |                            |                           |                |                              |                        |            |           |          |
| Home  | ne Menu Reporting Officer Assessment ×                                          |                          |                            |                           |                |                              |                        |            |           |          |
| APAR  | Self Assessment List                                                            |                          | ю.                         |                           |                |                              |                        |            |           | 0        |
|       | Emp. No.                                                                        | Emp. Name                | Designation                | APAR From                 | APAR To        | Status                       | Staff Type             |            | Action    | _        |
| ~     | x                                                                               | ~X                       | ~ [] x                     | ~ () x                    | ~ x            | ~ () x                       | ~ () x                 |            |           |          |
|       | 059196                                                                          | R K KAIN                 | SCIENTIST-E                | 01-Apr-2019               | 31-Jul-2019    | Pending at Reporting Officer | Scientific Officer     | Assess     | Subm      | it       |
|       | 065854                                                                          | NITISH KUMAR VERMA       | SCIENTIST-B                | 15-Apr-2019               | 31-Mar-2020    | Accepted                     | A&F and other officers | 50         |           |          |
|       | 065854                                                                          | NITISH KUMAR VERMA       | SCIENTIST-B                | 09-Apr-2019               | 11-Mar-2020    | Accepted                     | Scientific Officer     | 50         |           |          |
|       | 065854                                                                          | NITISH KUMAR VERMA       | SCIENTIST-B                | 09-Apr-2019               | 31-Mar-2020    | Accepted                     | Scientific Officer     | 50         |           |          |
|       | 065854                                                                          | NITISH KUMAR VERMA       | SCIENTIST-B                | 01-Apr-2019               | 06-Apr-2020    | Accepted                     | Scientific Officer     | 50         |           |          |
|       | 065854                                                                          | NITISH KUMAR VERMA       | SCIENTIST-B                | 20-Mar-2019               | 20-Mar-2020    | Reviewed                     | Scientific Officer     | 53         |           |          |
| ρφ    | ŧ α                                                                             |                          |                            | Page 1 of 1               | - FX - F1 10 V |                              | Scientific Office      |            | View 1    | - 6 of 6 |
|       |                                                                                 |                          |                            |                           |                |                              | scientific Office      |            |           |          |
|       |                                                                                 |                          |                            |                           |                |                              |                        |            |           |          |
|       |                                                                                 |                          |                            |                           |                |                              |                        |            |           |          |
|       |                                                                                 |                          |                            |                           |                |                              |                        |            |           |          |
|       |                                                                                 |                          |                            |                           |                |                              |                        |            |           |          |
|       |                                                                                 |                          |                            |                           |                |                              |                        |            |           |          |
|       |                                                                                 |                          |                            |                           |                |                              |                        |            |           |          |
|       |                                                                                 |                          |                            |                           |                |                              |                        |            |           |          |
|       |                                                                                 |                          |                            |                           |                |                              |                        |            |           |          |
| 0     |                                                                                 |                          |                            |                           |                |                              |                        |            |           |          |
|       |                                                                                 |                          | CENTER FO                  |                           | COMPLITING     |                              |                        |            |           |          |
|       |                                                                                 |                          | O GENTER FOI               |                           | CED COMPONING  |                              |                        |            | 19:06     |          |
|       | P Type here to sear                                                             | rch                      | o 🛱 🤤                      | 📑 📑 🥥                     | 일 🖆 🔛 🖉        |                              | 🕐 n 🗈 🥼                | (小) ENG 2  | 1-04-2020 | 1        |
|       |                                                                                 |                          |                            |                           |                |                              |                        |            |           |          |
|       |                                                                                 |                          |                            |                           |                |                              |                        |            |           |          |

## 6. Reviewing Authority Assessment:

Step 1: Login through Reviewing Authority then after immediately the Alert Management system will give a popup alert message explaining to the Authority to fill the assessment of the respective employee forwarded by the Reporting Authority.

| APAR Alert (Admin)  A Representation on APAR for the period [null] to [null] in respect of [null] with Employee No. [067601] has been received by reporting officer and the same will be available to you for comments latest by [null]  Services  Services Services Services  Services Services Services  Services Services Services Services  Services Services Services Se | uman Resource Finance Management System         | Control Panel Role Creator G P F F AlertSesk Inve                                                                                                    | entory Pension Global                                                                                                    |
|----------------------------------------------------------------------------------------------------|-------------------------------------------------|----------------------------------------------------------------------------------------------------|----------------------------------------------------------------------------------------------------|
| A Representation on APAR for the period [null] to [null] in respect of [null] with Employee No. [067601] has been received by reporting officer and the same will be available to you for comments latest by [null]     Services     Services     Salary Category Master     Salary Sub Category Master     Salary Sub Category Master     Salar     | APAR Alert (Admin)                              |                                                                                                    |                                                                                                    |
| Services       Setup<br>Enter Number Between 39 to 59:       OK       Reports         loyee Acceptance       Salary Category Master       Salary Slip         oyee Current Data       Salary Sub Category Master       Gross Salary Report         runce Internal Deduction Specification       User Role       Deduction Scheduler         runce Internal Deduction Specification       User Role       Deduction Scheduler         runce Acceptance       Allowance Master       Leave Encashment Report         creasement       External Deduction Master       Bank Statement         oduction       Insurance Configuration Master       Loan Register Report         I Salary Generation       Advance Master       Leave Consolidate Report                                                                                                    | -> Representation on APAR for the period [null] | o (null) in respect of (null) with Employee No. (067601) has been received by re                                                                                                    | eporting officer and the same will be available to you for comments latest by [null]                                                           |
| ployee Acceptance Salary Category Master Salary Sip<br>ployee Current Data Salary Sub Category Master Gross Salary Report<br>owance Internal Deduction Specification User Role Deduction Specification Pro Form 16 Calculation Report<br>ernal Deduction Specification D A Master Pro Form 16 Calculation Report<br>owance Acceptance Allowance Master Leave Encashment Report<br>Assessment External Deduction Master Bank Statement<br>Deduction Insurance Configuration Master Loan Register Report<br>tal Salary Generation Advance Name Master Leave Consolidate Report                                                                                                    | Services                                        | ERE Number Between 39 to 59 :                                                                                                    | ok Reports                                                                                                    |
| al Salary Generation Advance Name Master Leave Consolidate Report                                                                                                    |                                                 | <ul> <li>Salary Category Master</li> <li>Salary Sub Category Master</li> <li>User Role</li> <li>D A Master</li> <li>Allowance Master</li> <li>External Deduction Master</li> <li>Insurance Configuration Master</li> </ul> | Salary Slip Gross Salary Report Deduction Scheduler Pre Form 16 Calculation Report Leave Encashment Report Bank Statement Loav Resister Report |
|                                                                                                    | tial Salary Generation                          | Advance Name Master                                                                                                    | Leave Consolidate Report                                                                                                    |

Step 2: Now go to the APAR module and click on the Reviewing Officer Assessment link which will show the status of the particular employee as reported.

|          | भारतीय मानक<br>Bureau of Indian Stan<br>The National Standards Dody of | <mark>æyt</mark> t<br>darils<br>løfa |                  |             |             |         |             |         |        | Welcome, Alok Singh 📢 | * * * * * * * * * * * * * * * * * * * |
|----------|------------------------------------------------------------------------|--------------------------------------|------------------|-------------|-------------|---------|-------------|---------|--------|-----------------------|---------------------------------------|
| Payroll  | Human Resource                                                         | Finance Management System            | Control Panel Ro | ole Creator | GPF FT      | 5 Desk  | Inventory   | Pensior | Global |                       |                                       |
| Home Me  | nu Reviewing Officer                                                   | Assessment ×                         |                  |             |             |         |             |         |        |                       |                                       |
| APAR Sel | f Assessment List                                                      |                                      |                  |             |             |         |             |         |        |                       | 0                                     |
| ٥        | Emp. No.                                                               | Emp. Name                            | Designation      |             | APAR From   |         | APAR To     |         | Status | Staff Type            | Action                                |
| ~ (      | X                                                                      | ~ [] X                               | ~                | ) x ~ [     |             | ) x ~ ( |             | ) x ~   | X      | ~X                    |                                       |
|          | 067601                                                                 | ALISMITA KHAG                        | Scientist - B    |             | 01-jul-2018 |         | 15-Sep-2018 | Re      | ported | Scientific Officer    | 9 1                                   |
| ρφŢ      | 0                                                                      |                                      |                  |             | ne ne Page  | ]of 1   | 10 🗸        |         |        |                       | View 1 - 1 of 1                       |

Step 3: The 'Review' button will open the form to be filled by Reviewing Authority. Save button will save the records and the view shows the assessment in previous records and the assessment by the Reviewing Authority.

| 🖳 iConnect X 🎯 Email: Compose X 🕂         | – o ×                                          |
|-------------------------------------------|------------------------------------------------|
| ← → C ŵ                                   | ··· ♥☆ ⊻ II\ 🗊 🛎 =                             |
| भारतीय मानक ब्यूरो                        | Welcome, Nitish Kumar Verma 🛛 💿 🛧 🧿 🍕 🕖 👩      |
| The National Standards Body of India      | Tuesday, 21-Apr-2020 18:13                     |
| Human Resource Inventory Global           |                                                |
| Home Menu Reviewing Officer Assessment ×  |                                                |
| APAR Self Assessment List                 | 0                                              |
| Emp. No. Emp. Name Designation APAR From  | APAR To Status Staff Type Action               |
|                                           |                                                |
| U 059196 R K KAIN SCIENTIST-E 01-Apr-2019 | 31-jul-2019 Reported Scientific Officer Review |
|                                           | 1 ps. st 10 View 1 - 1 of 1                    |
|                                           |                                                |
|                                           |                                                |
|                                           |                                                |
|                                           |                                                |
|                                           |                                                |
|                                           |                                                |
|                                           |                                                |
|                                           |                                                |
|                                           |                                                |
|                                           |                                                |
|                                           |                                                |
|                                           |                                                |
|                                           |                                                |
| © Center for Development of Adva          | NCED COMPUTING                                 |
|                                           | 1015                                           |

Step 4: Unless the form is submitted, the employee status will show pending at Reviewing Authority end. So, now click on the 'Submit' button to submit the record.

|           | भारतीय मानक<br>Bureau of Indian Star | ब्यूरो<br>darde           |                    |                 |                    |              | Welcome, Alok Singh 🤇 | e 🛧 🔅 📢 🛛 🖸                 |
|-----------|--------------------------------------|---------------------------|--------------------|-----------------|--------------------|--------------|-----------------------|-----------------------------|
| -         | The National Standards Body of       | lodia                     |                    |                 |                    |              |                       | Thursday, 05-Sep-2019 16:57 |
| Payroll   | Human Resource                       | Finance Management System | Control Panel Role | Creator GPF FTS | Desk Inventory Per | ision Global |                       |                             |
| Home Mer  | Reviewing Officer                    | Assessment ×              |                    |                 |                    |              |                       |                             |
| APAR Self | Assessment List                      |                           |                    |                 |                    |              |                       | 0                           |
|           | Emp. No.                             | Emp. Name                 | Designation        | APAR From       | APAR To            | Status       | Staff Type            | Action                      |
| ~ [       | x                                    | ~ X                       | ~X                 | x ~x            | ~X                 | ~X           | ~X                    |                             |
|           | 067601                               | ALISMITA KHAG             | Scientist - B      | 01-jul-2018     | 15-Sep-2018        | Reviewed     | Scientific Officer    | W                           |
| ₽ ¢ ¥     | Û                                    |                           |                    | 14 eq Page 🚺 of | 1   10 - 10 -      |              |                       | View 1 - 1 of 1             |
| Recon     | d Submited Successful                | ly .                      |                    |                 |                    |              |                       |                             |

## 7. Accepting Authority Assessment:

Step 1: Login through Accepting Authority then after immediately the Alert Management system will give a popup alert message explaining to the Authority to fill the assessment of the respective employee forwarded by the Reviewing Authority.

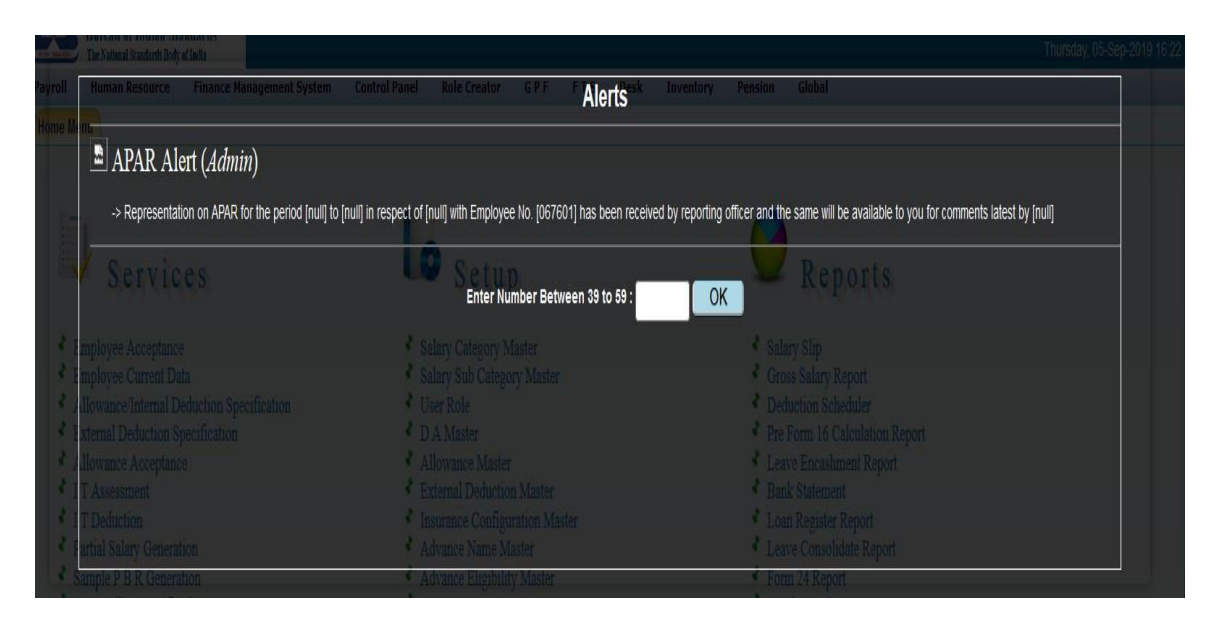

Step 2: Now go to the APAR module and click on the Accepting Officer assessment link which will show the list of al past APARs and APARs pending at Accepting Authority end.

|         | भारतीय मानक<br>Bureau of Indian Stan<br>The National Standards Didy of | azzti<br>darils<br>Intu   |                 |              |             |          |      |             |      | W          | Velcome | Onkarnath Shastri | 👁 👷 🔅 🤞 🔘 👩<br>Thursday, 05-Sep-2019 17:21 |
|---------|------------------------------------------------------------------------|---------------------------|-----------------|--------------|-------------|----------|------|-------------|------|------------|---------|-------------------|--------------------------------------------|
| Payroll | Human Resource                                                         | Finance Management System | Control Panel R | tole Creator | GPF         | FTS      | Desk | Inventory   | Pens | ion Global |         |                   |                                            |
| Home M  | enu Accepting Officer                                                  | Assessment ×              |                 |              |             |          |      |             |      |            |         |                   |                                            |
| APAR Se | lf Assessment List                                                     |                           |                 |              |             |          |      |             |      |            |         |                   | 0                                          |
|         | Emp. No.                                                               | Emp. Name                 | Designation     |              | APAR From   |          |      | APAR To     |      | Status     |         | Staff Type        | Action                                     |
| ~ (     | X                                                                      | ~X                        | w               | ) x ~ [      |             | X        | ~    |             | x    | w [        | X       | •                 | X                                          |
|         | 067601                                                                 | ALISMITA KHAG             | Scientist - B   |              | 01-Jul-2018 |          |      | 15-Sep-2018 |      | Reviewed   | 1       | cientific Officer | 9 🕅                                        |
| ρφı     | 0                                                                      |                           |                 |              | ia ka Pa    | age 🕦 of | 1    | 10 🗸        |      |            |         |                   | View 1 - 1 of 1<br>Add New                 |

**Step 3**: The 'Review and Accept' button will open the form to be filled by Accepting Authority. Save button will save the records and the view shows the assessment in previous records and the assessment by the Accepting Authority.

| Δ           | भारतीय मानक                                           | ब्यूरो                                                                                                  |                                                                                                    |                                                                                                    |                                                                                                   |                                                                                                    |                                                                                                    | _                                                                                                    |                                                                                                    |                                                                                                    | Welcome, A K Mandal                                                                                                    | 0 🗼                                                                               | Ö 🦪 🕅 👩               |
|-------------|-------------------------------------------------------|----------------------------------------------------------------------------------------------------|----------------------------------------------------------------------------------------------------|----------------------------------------------------------------------------------------------------|---------------------------------------------------------------------------------------------------|----------------------------------------------------------------------------------------------------|----------------------------------------------------------------------------------------------------|----------------------------------------------------------------------------------------------------|----------------------------------------------------------------------------------------------------|----------------------------------------------------------------------------------------------------|----------------------------------------------------------------------------------------------------|-----------------------------------------------------------------------------------|-----------------------|
|             | Bureau of Indian Sta<br>The National Standards Dody o | ndards<br>finda                                                                                         |                                                                                                    |                                                                                                    |                                                                                                   |                                                                                                    |                                                                                                    |                                                                                                    |                                                                                                    |                                                                                                    |                                                                                                    | Thurso                                                                            | lay, 19-Sep-2019 13:5 |
| Payroll     | Human Resource                                        | Finance Management System                                                                               | Control Panel                                                                                                    | Role Creator                                                                                                    | GPF                                                                                               | FTS                                                                                                   | Desk                                                                                               | Inventory                                                                                                    | Pension                                                                                                    | Global                                                                                                    |                                                                                                    |                                                                                   |                       |
| Home Mer    | u Self Assessment                                     | ×                                                                                                    |                                                                                                    |                                                                                                    |                                                                                                   |                                                                                                    |                                                                                                    |                                                                                                    |                                                                                                    |                                                                                                    |                                                                                                    |                                                                                   |                       |
| APAR Self   | Assessment List                                       |                                                                                                    |                                                                                                    |                                                                                                    |                                                                                                   |                                                                                                    |                                                                                                    |                                                                                                    |                                                                                                    |                                                                                                    |                                                                                                    |                                                                                   | G                     |
|             | Emp. No.                                              | Emp. Name                                                                                               | Designation                                                                                                    |                                                                                                    | APAR Fro                                                                                          | m                                                                                                    |                                                                                                    | APAR To                                                                                                    |                                                                                                    | Status                                                                                                    | Staff Type                                                                                                    |                                                                                   | Action                |
| AP          | AR DETAIL REPORT                                      |                                                                                                    |                                                                                                    |                                                                                                    |                                                                                                   |                                                                                                    |                                                                                                    |                                                                                                    |                                                                                                    |                                                                                                    |                                                                                                    |                                                                                   | 8                     |
| 2<br>0<br>4 |                                                       |                                                                                                    | symbol of natio<br>original temple<br>aesthetics wen<br>Palace from c.1:                                                              | onal pride sui ge<br>site was prese<br>e also on displa<br>880 to the mid-1                                                               | eneris but l<br>ented in Fr<br>y in the pl<br>920s                                                | had been i<br>ench color<br>laster cast                                                               | nscribed ir<br>iial and ur<br>museum (                                                             | ito a larger po<br>iversal exhibit<br>of Louis Delapo                                                                        | olitico-cultural<br>tions in Paris<br>orte called m                                                                      | process of French<br>and Marseille be<br>usée Indo-chinoi                                                                                          | -colonial heritage production in<br>tween 1889 and 1937.[25] Ang<br>s which existed in the Parisian                                                                                                    | which the<br>kor Wat's<br>Trocadero                                               | 1 of 1                |
|             | Apar Accepting Of                                     | ficer Assessment Details :                                                                              |                                                                                                    |                                                                                                    |                                                                                                   |                                                                                                    |                                                                                                    |                                                                                                    |                                                                                                    |                                                                                                    |                                                                                                    |                                                                                   |                       |
|             | Do you agree wit<br>Reviev<br>assessment wi           | h the overall assessment by the<br>ving officer? If not indicate your<br>th reasons, wherever necessary | : 069205069205<br>relations with F<br>introduction of<br>become a syml<br>which the origi<br>Wat's aesthetic<br>Palace from c.1:      | The temple is a<br>France, the Unite<br>the first version<br>bol of national p<br>nal temple site<br>s were also on o<br>880 to the mid-1 | powerful<br>ed States a<br>circa 1863<br>ride sui ge<br>was preser<br>display in th<br>920sThe te | symbol of<br>ind its neig<br>(24] From<br>eneris but I<br>nted in Fre<br>ne plaster o<br>emple is a p | Cambodia,<br>hbour Tha<br>a larger h<br>had been<br>nch colonia<br>cast museu<br>powerful sy       | and is a sour<br>iland. A depicti<br>istorical and e<br>inscribed into<br>al and universa<br>m of Louis Del<br>mbol of Cambo | rce of great i<br>ion of Angkor<br>ven transcult<br>a larger politi<br>al exhibitions<br>aporte called<br>odia, and is a | national pride tha<br>Wat has been a p<br>ural perspective, h<br>ico-cultural proces<br>in Paris and Mars<br>musée Indo-chin<br>source of great na | : has factored into Cambodia's<br>part of Cambodian national flags<br>owever, the temple of Anglor W<br>s of French-colonial heritage pro<br>eille between 1889 and 1937.[2<br>ois which existed in the Parisian<br>t | diplomatic<br>since the<br>at did not<br>duction in<br>5] Angkor<br>Trocadero     |                       |
|             |                                                       | Final Grading                                                                                           | : 6.3 - Very Good                                                                                                    |                                                                                                    |                                                                                                   |                                                                                                    |                                                                                                    |                                                                                                    |                                                                                                    |                                                                                                    |                                                                                                    |                                                                                   |                       |
|             |                                                       | Adivsory remarks, if any                                                                                | : The temple is a<br>the United Stat<br>version circa 11<br>national pride s<br>site was preser<br>display in the p<br>mid-1920sThe t | powerful symbo<br>es and its neigh<br>363.[24] From a<br>ui generis but h<br>ted in French co<br>plaster cast mus<br>emple is a powe      | l of Cambo<br>bour Thaila<br>larger hisi<br>ad been in<br>lonial and<br>eum of Lou<br>rful symbol | dia, and is<br>and. A depi<br>torical and<br>scribed into<br>universal e<br>uis Delapor<br>l of Cambo | a source o<br>ction of Ar<br>even tran<br>a larger p<br>xhibitions i<br>te called r<br>dia, and is | f great nationa<br>gkor Wat has<br>scultural persp<br>olitico-cultural<br>n Paris and Ma<br>nusée Indo-c<br>a source of gre  | al pride that h<br>been a part o<br>pective, howe<br>process of Fr<br>irseille betwe<br>chinois which<br>eat national p  | has factored into C<br>f Cambodian natio<br>wer, the temple of<br>ench-colonial herit:<br>en 1889 and 1937.<br>existed in the Par<br>ride          | ambodia's diplomatic relations wi<br>nal flags since the introduction or<br>Angkor Wat did not become a<br>sige production in which the origin<br>[25] Angkor Wat's aesthetics we<br>sian Trocadero Palace from c.18  | th France,<br>of the first<br>symbol of<br>nal temple<br>re also on<br>180 to the |                       |
|             |                                                       |                                                                                                    |                                                                                                    |                                                                                                    | Con                                                                                               | ** End of R<br>nputer Gene                                                                            | eport **<br>rated Repor                                                                            | t                                                                                                    |                                                                                                    |                                                                                                    |                                                                                                    |                                                                                   | v                     |

Step 4: Unless the form is submitted the APAR status will show pending at Accepting Authority end. So, now click on the 'submit' button to submit the records.

|         | भारतीय मानक<br>Bureau of Indian Stan<br>The National Standards Dody of | व्यूरो<br>darils<br>India |                    |           |                  |      |             |         | Welcom | ie, Onkarnath Shastri 🤇 🄇 | ) 🏌 🤮 📢 🕅 👸<br>Thursday, 05-Sep-2019 17:35 |
|---------|------------------------------------------------------------------------|---------------------------|--------------------|-----------|------------------|------|-------------|---------|--------|---------------------------|--------------------------------------------|
| Payroll | Human Resource                                                         | Finance Management System | Control Panel Role | e Creator | GPF FTS          | Desk | Inventory   | Pension | Global |                           |                                            |
| Home M  | me Menu Accepting Officer Assessment ×                                 |                           |                    |           |                  |      |             |         |        |                           |                                            |
| APAR Se | lf Assessment List                                                     |                           |                    |           |                  |      |             |         |        |                           | 0                                          |
|         | Emp. No.                                                               | Emp. Name                 | Designation        |           | APAR From        |      | APAR To     |         | Status | Staff Type                | Action                                     |
|         | x                                                                      | ~X                        | *                  | X ~ (     | x                | ~ (  |             | x ~     | x      | ~ 🗌 X                     |                                            |
|         | 067601                                                                 | ALISMITA KHAG             | Scientist - B      |           | 01-jul-2018      |      | 15-Sep-2018 | Aci     | cepted | Scientific Officer        |                                            |
| ρ¢ι     | Q.                                                                     |                           |                    |           | I a ca Page 1 of | 1    | 10 🗸        |         |        |                           | View 1 - 1 of 1                            |
| Reco    | rd Submited Successful                                                 | ly                        |                    |           |                  |      |             |         |        |                           |                                            |

#### 8. **Representations:**

The module also has provision to submit representations against an APAR within the defined time frame.

Once the APAR assessment is complete, the link for submission of representation will be activated by the system. The link will remain active for the defined time-frame for submission of representations against an APAR.

Step 1: Login to HFMS module using your credentials. Click on APAR and then click on 'Self Assessment'.

You will list if APARs submitted by you. Find the APAR against which you want to submit a representation. Click on 'Initiate Representation' link.

|             | <b>ारतीय मान</b><br>Sureau of Indian<br>he National Standards D                                                                                                    | क ब्यूरो<br>Standards<br>ay of India |              |                        |                | Welcome, Nitish K | umar Verma 🤹 😡     | 🔺 🔅 🍕 (0) 👩<br>ednesday, 29-Apr-2020 10:28 |
|-------------|----------------------------------------------------------------------------------------------------|--------------------------------------|--------------|------------------------|----------------|-------------------|--------------------|--------------------------------------------|
| Human Reso  | urce Invento                                                                                                    | ory Global                           |              |                        |                |                   |                    |                                            |
| Home Menu   | Self Assessme                                                                                                    | ent ×                                |              |                        |                |                   |                    |                                            |
| APAR Self A | Self Assessment List                                                                                                    |                                      |              |                        |                |                   |                    |                                            |
| E E         | mp. No.                                                                                                    | Emp. Name                            | Designation  | APAR From              | APAR To        | Status            | Staff Type         | Action                                     |
| ~           | x                                                                                                    | ~ x                                  | ~ x          | ~ x                    | ~ x            | ~ x               | ~                  | x                                          |
|             | 065854                                                                                                    | NITISH KUMAR VERMA                   | SCIENTIST-B  | 01-Apr-2019            | 31-Jul-2019    | Accepted          | Scientific Officer | Representation                             |
| P ¢ ∓ ∘     | رة الإستاري المراجع (Page 1) و 1 المراجع (Page 1) و 1 المراجع (Page 1) (Page 1) (Page 1) (Page 1) (Page 1) (Page 1) (Page 1) (Page 1) (Page 1) (Page 1) (Page 1) (Page 1) (Page 1) (Page 1) (Page 1) (Page 1) (Page 1) (Page 1) (Page 1) (Page 1) (Page 1) (Page 1) (Page 1) (Page 1) (Page 1) (Page 1) (Page 1) (Page 1) (Page 1) (Page 1) (Page 1) (Page 1) (Page 1) (Page |                                      |              |                        |                |                   |                    |                                            |
|             |                                                                                                    |                                      |              |                        |                |                   |                    |                                            |
|             |                                                                                                    |                                      | © Center for | R DEVELOPMENT OF ADVAN | NCED COMPUTING |                   |                    |                                            |

Do remember that representation once submitted is final, resubmissions are not allowed.

Step 2: In the pop-up that opens, upload a file (pdf only) and fill the remarks.

| APAR Representation File Upload |                          |
|---------------------------------|--------------------------|
| opioad File                     | Browse No file selected. |
| *Annexure - A                   |                          |
|                                 |                          |
|                                 |                          |
|                                 |                          |
|                                 |                          |
|                                 |                          |
|                                 | Save Close               |
|                                 |                          |
|                                 |                          |
|                                 |                          |
|                                 |                          |
|                                 |                          |
|                                 |                          |
|                                 |                          |
|                                 |                          |

If upload is successful, you will see a 'Upload Successful message'. This means that your representation has been submitted to concerned deptt. for further action.